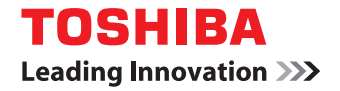

# SYSTÈMES NUMÉRIQUES MULTIFONCTIONS / IMPRIMANTE Guide d'installation des logiciels

©2017 TOSHIBA TEC CORPORATION Tous droits réservés Conformément aux lois régissant le copyright, il est interdit de reproduire le présent manuel sous une forme quelconque sans la permission écrite préalable de TTEC.

#### Préface

Merci d'avoir choisi la gamme de systèmes numériques / d'imprimantes multifonctions TOSHIBA. Ce manuel contient les procédures d'installation des logiciels client. Lisez ce manuel avant d'utiliser les fonctions du système.

#### Pour lire ce manuel

#### Symboles utilisés dans ce manuel

Dans ce manuel, certains points importants sont signalés au moyen des symboles ci-dessous. Prenez connaissance de ces points importants avant d'utiliser le système.

| AVERTISSEMENT | Indique une situation potentiellement dangereuse qui, si elle n'est pas évitée, peut<br>entraîner le décès, des blessures graves, des dommages importants ou l'incendie du<br>système ou de son environnement.                                |
|---------------|----------------------------------------------------------------------------------------------------|
|               | Indique une situation potentiellement dangereuse qui, si elle n'est pas évitée, peut<br>provoquer des blessures mineures ou légères, des dégâts partiels au niveau du système<br>ou du matériel environnant, ou encore des pertes de données. |
| Remarque      | Fournit des informations auxquelles vous devez porter une attention particulière lors de l'utilisation de ce système.                                                                                                    |
| Conseil       | Fournit des informations auxquelles vous devez porter une attention particulière lors de l'utilisation de ce système.                                                                                                    |
|               | Pages décrivant des éléments en rapport avec l'action en cours. Consultez-les en<br>fonction de vos besoins.                                                                                                    |

#### Public cible de ce manuel

Ce manuel est destiné à l'ensemble des utilisateurs et des administrateurs.

#### De Nom du modèle et de la série utilisés dans ce manuel

Dans ce manuel, chaque nom de modèle est remplacé par le nom de série présenté ci-dessous.

| Nom du modèle     | Nom de série utilisé dans ce<br>manuel |
|-------------------|----------------------------------------|
| e-STUDIO408P/408S | Série e-STUDIO408S                     |
| e-STUDIO448S      | e-STUDIO448S                           |
| e-STUDIO478P/478S | Série e-STUDIO478S                     |

#### Captures d'écran et procédures de fonctionnement

- Les captures d'écran et les procédures de fonctionnement décrites dans ce manuel correspondent à Windows 10. Les informations des captures d'écran sont susceptibles de varier selon votre modèle et l'utilisation du système (par exemple, selon le statut des options installées, la version du système d'exploitation et les applications).
- Les écrans d'illustration utilisés dans ce manuel correspondent à un papier de format A/B. Si vous utilisez du papier de format LT, l'écran ou l'ordre des boutons présenté dans les illustrations peut être différent de celui de votre équipement.

#### Disque d'installation fourni avec le système

Dans ce manuel, les disques d'installation logiciels sont décrits dans la section "Disque d'installation".

#### Marques

- MS, Microsoft, Windows, Windows NT et les autres produits et marques de Microsoft sont des marques de Microsoft Corporation aux Etats-Unis et dans d'autres pays.
- Apple, AppleTalk, Macintosh, Mac, Mac OS, Safari, iPhone, iPod touch, TrueType, AirPrint, le logo AirPrint et iPad sont des marques d'Apple Inc.
- IOS est une marque de Cisco aux Etats-Unis et dans d'autres pays utilisée sous licence.
- Adobe<sup>®</sup>, Acrobat<sup>®</sup>, Reader, et PostScript<sup>®</sup> sont des marques ou des marques déposées d'Adobe Systems Incorporated.
- Mozilla<sup>®</sup>, Firefox<sup>®</sup> et le logo Firefox<sup>®</sup> sont des marques de Mozilla Foundation aux Etats-Unis et dans d'autres pays.
- IBM, AT et AIX sont des marques d'International Business Machines Corporation.
- NOVELL<sup>®</sup>, NetWare<sup>®</sup> et NDS<sup>®</sup> sont des marques de Novell, Inc.
- e-STUDIO, e-BRIDGE et TopAccess sont des marques de Toshiba Tec Corporation.
- Les autres noms de sociétés et de produits mentionnés dans ce manuel sont des marques de leurs détenteurs respectifs.

#### Noms officiels du système d'exploitation Windows

- Le nom officiel de Windows Vista<sup>®</sup> est Système d'exploitation Microsoft Windows Vista.
- Le nom officiel de Windows<sup>®</sup> 7 est Système d'exploitation Microsoft Windows 7.
- Le nom officiel de Windows<sup>®</sup> 8.1 est Système d'exploitation Microsoft Windows 8.1.
- Le nom officiel de Windows<sup>®</sup> 10 est Système d'exploitation Microsoft Windows 10.
- Le nom officiel de Windows Server<sup>®</sup> 2008 est Système d'exploitation Microsoft Windows Server 2008.
- Le nom officiel de Windows Server<sup>®</sup> 2012 est Système d'exploitation Microsoft Windows Server 2012.
- Le nom officiel de Windows Server<sup>®</sup> 2016 est Système d'exploitation Microsoft Windows Server 2016.

#### **CONTRAT DE LICENCE LOGICIELLE DE L'UTILISATEUR FINAL**

L'INSTALLATION OU L'UTILISATION DU PRESENT LOGICIEL VAUT ACCEPTATION DES CONDITIONS ET TERMES SUIVANTS (EXCEPTE SI UNE LICENCE SEPAREE EST FOURNIE PAR L'EDITEUR DU LOGICIEL APPLICABLE, AUQUEL CAS CETTE DERNIERE DOIT S'APPLIQUER). SI VOUS N'ACCEPTEZ PAS CES TERMES, VOUS N'ETES PAS AUTORISE A INSTALLER OU A UTILISER CE LOGICIEL, ET DEVEZ LE RETOURNER A VOTRE FOURNISSEUR DANS LES PLUS BREFS DELAIS.

#### **OCTROI DE LICENCE LOGICIELLE :**

Le présent document est un contrat légal entre vous, l'utilisateur final ("Vous") et TOSHIBA TEC Corporation ("TTEC"). Le présent Logiciel, les polices (y compris les types de caractères) et la documentation associée (le "Logiciel") sont concédés sous licence pour une utilisation avec le système multifonction TTEC sur le périphérique désigné sur lequel le Logiciel a été installé ("Système"), conformément aux termes du présent Contrat de licence. TTEC décline toute responsabilité concernant l'installation et/ou l'utilisation du Logiciel, et le résultat de cette utilisation. Vous êtes autorisé à utiliser une copie du Logiciel installée sur un seul Système mais ne devez en aucun cas copier le Logiciel, sauf pour l'utiliser sur un seul Système. Toutes les copies du Logiciel sont soumises aux conditions du présent Contrat de Licence. Vous n'êtes pas autorisé à modifier, adapter, fusionner, traduire, décompiler, désassembler ou "désosser" le Logiciel, ni à inciter ou à permettre à un tiers de le faire. Vous ne devez utiliser le Logiciel que dans les limites de cette licence. Aucun titre de propriété intellectuelle du Logiciel ne vous est transféré et le code source du Logiciel ne vous est pas concédé sous licence. Vous ne pouvez pas apporter de modification, effectuer une suppression, etc. de l'avis de copyright du Logiciel (y compris dans des copies). Vous serez légalement tenu comme responsable de toute contrefaçon du copyright, transfert non autorisé, reproduction ou utilisation du Logiciel ou de sa documentation.

#### **DUREE:**

Cette licence est valable jusqu'à sa résiliation par TTEC ou jusqu'à votre manquement à l'une des dispositions du Contrat de Licence. En cas de résiliation, vous vous engagez à détruire la totalité des copies du Logiciel. Vous pouvez résilier cette licence à tout moment en détruisant le Logiciel et la totalité des copies.

#### LIMITATION DE GARANTIE :

Le Logiciel est fourni "EN L'ETAT" sans aucune garantie expresse ou tacite de quelque nature que ce soit, y compris et sans limitation, les garanties tacites concernant la qualité marchande, l'adéquation à un usage particulier, le titre de propriété et l'absence de contrefaçon. TTEC ne garantit ni la qualité ni les performances du Logiciel. Si le Logiciel se révèle défectueux, Vous (et non TTEC) devrez assumer la totalité des coûts occasionnés par la maintenance, les réparations et les corrections requises. TTEC n'offre aucune garantie quant à l'adéquation des fonctionnalités du Logiciel à vos exigences, à son bon fonctionnement ou à l'exactitude de son contenu.

#### MISE A JOUR ET ARRET DE LA PRODUCTION DU LOGICIEL

TTEC est libre de mettre à jour et d'arrêter la production du Logiciel sans aucune restriction.

#### LOGICIELS TIERS

Dans certains cas, le Logiciel contient des logiciels tiers (y compris de futures versions mises à jour). Ces logiciels tiers vous sont fournis selon des termes différents de ceux du présent Contrat de Licence, sous la forme d'une clause dans le présent Contrat établi avec les fournisseurs ou dans les fichiers Lisez-moi (ou des fichiers similaires) indépendamment du présent contrat (les "Contrats Séparés, etc."). En utilisant le logiciel tiers, vous devez vous conformer aux termes du logiciel tiers fourni dans les Contrats Séparés, etc. Outre la clause des logiciels tiers, vous devez respecter la clause du présent Contrat de Licence.

#### LIMITATION DE RESPONSABILITE :

TTEC NE PEUT ETRE TENU RESPONSABLE DE QUELQUE DOMMAGE QUE CE SOIT, DE NATURE CONTRACTUELLE, DELICTUELLE OU AUTRE (à l'exception des préjudices corporels ou décès consécutifs à une négligence de la part de TTEC), Y COMPRIS SANS LIMITATION, TOUT MANQUE A GAGNER, PERTE DE DONNEES OU AUTRE DOMMAGE FORTUIT, SPECIAL OU INDUIT DECOULANT DE L'UTILISATION DE CE PRODUIT OU DE L'IMPOSSIBILITE DE L'UTILISER, MEME SI L'EVENTUALITE D'UN TEL DOMMAGE A DEJA ETE PORTEE A LA CONNAISSANCE DE TOSHIBA OU DE SES FOURNISSEURS, NI DES RECLAMATIONS DE TIERS.

#### LIMITATION DES DROITS DU GOUVERNEMENT AMERICAIN :

Le Logiciel est fourni avec des DROITS RESTREINTS. L'utilisation, la duplication ou la publication par le gouvernement des Etats-Unis est soumise aux restrictions stipulées dans l'article (b) (3) (ii) ou (c) (i) (ii) de la clause Rights in Technical Data and Computer Software 252.227-7013 ou 52.227-19 (c) (2) des DOD FAR, selon le cas.

#### **GENERALITES:**

Il est interdit de céder en location-vente, de louer, d'octroyer, de transférer cette licence et d'octroyer une souslicence. Toute tentative d'octroi de sous-licence, de cession en location-vente, de location, d'octroi ou de transfert de quelconques droits, devoirs ou obligations ci-dessous est nulle et non avenue. Vous vous engagez à ne pas expédier ni transmettre, ni exporter ou réexporter (directement ou indirectement) le Logiciel, y compris toute copie dudit Logiciel, toute information technique contenue dans le Logiciel ou ses supports, ou tout produit direct à l'un des pays ou l'une des destinations prohibés par le gouvernement du Japon, des Etats-Unis d'Amérique et du pays concerné. Cette licence est régie par les lois japonaises ou, à la demande d'un fournisseur de TTEC impliqué dans un litige inhérent à ce contrat, par les lois du pays désigné par le fournisseur concerné. Si l'une des dispositions ou parties du présent Contrat de Licence s'avère illégale, non valable ou inexécutable, les autres dispositions ou parties restent en vigueur et applicables. Les fournisseurs du Concédant sont considérés comme des tiers bénéficiaires du présent Contrat de Licence.

VOUS RECONNAISSEZ AVOIR PRIS CONNAISSANCE DU PRESENT CONTRAT DE LICENCE ET EN AVOIR COMPRIS LES CLAUSES. VOUS ACCEPTEZ D'ETRE LIE PAR SES TERMES ET CONDITIONS ET RECONNAISSEZ QUE CE CONTRAT DE LICENCE CONSTITUE L'ACCORD INTEGRAL ET EXCLUSIF ENTRE VOUS ET TTEC ET SES FOURNISSEURS, ET REMPLACE TOUTE PROPOSITION OU ACCORD PREALABLE, ORAL(E) OU ECRIT(E), OU TOUTE AUTRE COMMUNICATION RELATIVE AU CONTENU DE CE CONTRAT DE LICENCE.

Le fabricant/fournisseur du Logiciel est TOSHIBA TEC Corporation, 1-11-1, Osaki, Shinagawa-ku, Tokyo, 141-8562, Japon

EN OUTRE, VOUS VOUS ENGAGEZ A RESPECTER LES CONDITIONS GENERALES DE LA LICENCE QUE LE FABRICANT VOUS OCTROIE A PROPOS DE L'IMPRIMANTE ET DES CARTOUCHES DU FABRICANT.

#### LICENCE D'IMPRIMANTE

L'imprimante brevetée vous est octroyée sous licence et est conçue pour fonctionner uniquement avec les cartouches d'encre et/ou de toner d'origine (et les composants du développeur en cas d'imprimante laser) créés par le fabricant de cette imprimante durant toute la durée de vie de l'imprimante brevetée. Conformément à la licence de cette imprimante, vous acceptez : (1) d'utiliser uniquement le toner et/ou les cartouches d'encre issus du fabricant de cette imprimante avec cette imprimante sous licence, sauf stipulation contraire ci-dessous, (2) si l'imprimante brevetée est une imprimante laser, d'utiliser uniquement les composants du fabricant de ladite imprimante avec cette imprimante laser sous licence, sauf stipulation contraire ci-dessous, et (3) de transmettre cette licence/ce contrat à tout utilisateur ultérieur de cette imprimante sous licence. Les cartouches d'encre et/ou de toner brevetées (et les composants du développeur dans le cas d'une imprimante laser) sont concédées sous licence et conçues pour une utilisation unique. Après leur utilisation initiale, vous acceptez de les renvoyer à TTEC ou au fabricant en vue de leur recyclage. Pour plus d'informations sur les retours gratuits de cartouches vides de toner, veuillez contacter TTEC. Les cartouches d'encre et/ou de toner authentiques sont conçues pour cesser de fonctionner après avoir distribué une quantité déterminée de toner et/ou d'encre. Elles peuvent contenir une quantité variable de toner et/ou d'encre lorsque leur remplacement est nécessaire. Si vous n'acceptez pas les termes de cette licence pour une utilisation unique, rapportez ce produit dans son emballage d'origine à votre point de vente. Des cartouches d'encre et/ou de toner de remplacement non soumises à ces termes sont disponibles à la vente. Veuillez contacter TTEC ou votre point de vente pour en savoir plus sur la disponibilité de ces cartouches standards. Notez que toute cartouche standard, c'est-à-dire toute cartouche non vendue par le biais de cette licence de brevet à usage unique, peut être rechargée par vos soins ou par un tiers, et qu'elle constitue la seule alternative pouvant être utilisée avec l'imprimante sous licence.

#### MICROPROGRAMME POUR LES MISES A JOUR DE L'IMPRIMANTE

LE MICROPROGRAMME POUR LES MISES A JOUR DE L'IMPRIMANTE PEUT MODIFIER LES PARAMETRES DE L'IMPRIMANTE ET ENTRAINER DES CONTREFAÇONS ET/OU L'INTERRUPTION DES PRODUITS, FOURNITURES, PIECES, MATERIAUX (TONERS ET ENCRES), LOGICIELS OU INTERFACES ("PRODUITS") NON AUTORISES. L'UTILISATION AUTORISEE DES PRODUITS AUTHENTIQUES NE SERA PAS AFFECTEE.

CONTRAT DE LICENCE RELATIF AUX CARTOUCHES

TTEC convient que les cartouches d'impression brevetées ("Cartouche") livrées avec ce système d'impression sont vendues sous réserve de la licence/du contrat suivant(e) : les cartouches d'impression brevetées contenues à l'intérieur sont sous licence pour un usage unique et sont conçues pour cesser de fonctionner une fois une quantité fixe de toner/d'encre distribuée. Les cartouches contiendront une quantité variable de toner/d'encre lorsque leur remplacement sera nécessaire. Après cette utilisation unique, la licence/le droit d'utilisation des cartouches prend fin et les cartouches utilisées doivent être retournées au fabricant d'origine uniquement en vue d'être transformées, rechargées ou recyclées. Si TTEC achète une autre cartouche vendue conformément auxdits termes ou à des termes similaires, TTEC accepte par la présente de se conformer également aux termes relatifs à ladite cartouche. Si vous n'acceptez pas les termes de cette licence pour une utilisation unique, rapportez ce produit dans son emballage d'origine à votre point de vente. Des cartouches de remplacement non soumises à ces termes sont disponibles à la vente. Veuillez contacter TTEC ou votre point de vente pour en savoir plus sur la disponibilité de ces cartouches standards.

Licence de l'unité four/d'imagerie à usage unique : à lire avant d'ouvrir. L'ouverture de l'emballage contenant l'unité four/d'imagerie confirme votre acceptation de la licence/du contrat suivant(e). Les unités four/d'imagerie brevetées sont respectivement vendues à prix spécial à condition de respecter la restriction d'utilisation unique du brevet. Après l'utilisation initiale, vous acceptez de renvoyer l'unité four et/ou l'unité d'imagerie uniquement au fabricant en vue de leur transformation et/ou de leur recyclage. L'unité four et/ou l'unité d'imagerie sont conçues pour cesser de fonctionner une fois que la limite de leur durée de vie estimée (telle qu'établie par le fabricant) est atteinte. Si vous n'acceptez pas ces termes, renvoyez l'emballage non ouvert au point de vente. Des unités de four/d'imagerie de remplacement non soumis à ces termes sont disponibles à la vente.

#### MENTIONS DE MICROSOFT CORPORATION

1. Ce produit peut inclure des éléments de propriété intellectuelle appartenant à Microsoft Corporation. Les conditions et termes de l'octroi de licence de cette propriété intellectuelle sont disponibles à l'adresse http://go.microsoft.com/fwlink/?LinkId=52369.

2. Ce produit repose sur la technologie de schéma d'impression de Microsoft. Pour connaître les conditions et termes d'octroi de la propriété intellectuelle chez Microsoft, rendez-vous sur le site Web à l'adresse suivante : http://go.microsoft.com/fwlink/?LinkId=83288.

8 CONTRAT DE LICENCE LOGICIELLE DE L'UTILISATEUR FINAL

| Préface                                              | 3 |
|------------------------------------------------------|---|
| CONTRAT DE LICENCE LOGICIELLE DE L'UTILISATEUR FINAL | 5 |

#### Chapitre 1 PRESENTATION GENERALE

| A propos du disque d'installation                            | 12   |
|--------------------------------------------------------------|------|
| Pour Windows                                                 | 12   |
| Programme d'installation                                     | . 13 |
| Précautions relatives à l'utilisation d'un logiciel pare-feu | . 14 |

#### Chapitre 2 INSTALLATION RECOMMANDEE

| Procédure d'installation recommandée1 |
|---------------------------------------|
|---------------------------------------|

#### Chapitre 3 INSTALLATION DES PILOTES D'IMPRESSION POUR WINDOWS

| Avant l'installation                                                                                                    | 22                                |
|----------------------------------------------------------------------------------------------------|-----------------------------------|
| Type de pilote d'impression                                                                                                    | 22                                |
| Configuration requise                                                                                                    | 22                                |
| A propos de la procédure d'installation                                                                                                    | 23                                |
| Installation du pilote d'imprimante                                                                                                    | 24                                |
| Installation du pilote d'impression à l'aide du programme d'installation du logiciel                                                                                                    | 24                                |
| Installation du pilote d'impression à l'aide du programme d'installation individuel                                                                                                    | 32                                |
| Autres types d'installation                                                                                                    | 38                                |
|                                                                                                    |                                   |
| Impression TCP brut/LPR (installation à partir d'un fichier par le biais de l'Assistant Ajout d'imprimante)                                                                                                    | 38                                |
| Impression TCP brut/LPR (installation à partir d'un fichier par le biais de l'Assistant Ajout d'imprimante)<br>Impression USB                                                                                                    | 38<br>44                          |
| Impression TCP brut/LPR (installation à partir d'un fichier par le biais de l'Assistant Ajout d'imprimante)<br>Impression USB<br>Impression IPP                                                                                                    | 38<br>44<br>48                    |
| Impression TCP brut/LPR (installation à partir d'un fichier par le biais de l'Assistant Ajout d'imprimante)<br>Impression USB<br>Impression IPP<br>Désinstallation du pilote d'impression                                                                                                    | 38<br>44<br>48<br><b>52</b>       |
| <ul> <li>Impression TCP brut/LPR (installation à partir d'un fichier par le biais de l'Assistant Ajout d'imprimante)</li> <li>Impression USB</li> <li>Impression IPP</li> <li>Désinstallation du pilote d'impression</li> <li>Windows 7 ou version ultérieure/Windows Server 2012 ou version ultérieure</li> </ul>                                              | 38<br>44<br>48<br><b>52</b><br>52 |
| <ul> <li>Impression TCP brut/LPR (installation à partir d'un fichier par le biais de l'Assistant Ajout d'imprimante)</li> <li>Impression USB</li> <li>Impression IPP</li> <li>Désinstallation du pilote d'impression</li> <li>Windows 7 ou version ultérieure/Windows Server 2012 ou version ultérieure</li> <li>Windows Vista / Windows Server 2008</li> </ul> | 38<br>44<br>48<br><b>52</b><br>54 |

#### Chapitre 4 INSTALLATION DES UTILITAIRES ET DU PILOTE DE SCAN (Windows)

| Avant l'installation                                                                   | . 58       |
|----------------------------------------------------------------------------------------|------------|
| Type de pilote et d'utilitaires de scan                                                | . 58       |
| Configuration requise                                                                  | . 58<br>59 |
| Installation du pilote et des utilitaires de scan à l'aide du programme d'installation | . 59       |
| Désinstallation du pilote et des utilitaires de scan                                   | 61         |

#### Chapitre 5 INSTALLATION DES UTILITAIRES DE FAX EN RESEAU (Windows)

| 64       |
|----------|
| 64<br>64 |
| 65       |
| 66       |
| 66<br>66 |
|          |

#### Chapitre 6 MAINTENANCE VIA LE PROGRAMME D'INSTALLATION

| Désinstallation des logiciels client | 68   |
|--------------------------------------|------|
| Réparation du logiciel client        | . 70 |

#### Chapitre 7 PRECAUTIONS A PRENDRE ET MESSAGES RELATIFS A L'INSTALLATION (Windows)

| Précautions à prendre avant l'installation72                |   |
|-------------------------------------------------------------|---|
| Messages susceptibles d'apparaître pendant l'installation73 | ; |
| Précautions à prendre après l'installation74                | ļ |
|                                                             |   |

| INDEX |
|-------|
|-------|

# **PRESENTATION GENERALE**

| Ce chapitre fournit une vue d'ensemble de l'installation du logiciel. |    |
|-----------------------------------------------------------------------|----|
| A propos du disque d'installation                                     |    |
| Pour Windows                                                          | 12 |
| Programme d'installation                                              | 13 |
| Précautions relatives à l'utilisation d'un logiciel pare-feu          | 14 |

#### Pour Windows

Contenu du disque d'installation :

#### Programme d'installation des logiciels client

[Disque d'installation (Install Disc)]:\e-STUDIO\Setup.exe Programme permettant d'installer les pilotes d'impression universelle et d'autres logiciels client sur votre ordinateur.

#### Pilote d'impression universelle 2

Les fichiers d'installation des pilotes d'impression universelle dans toutes les versions de langue sont inclus dans le dossier suivant :

Ils vous permettent d'installer le pilote sous Windows Vista ou version ultérieure/Windows Server 2008 ou version ultérieure.

- Pour l'ordinateur Windows édition 32 bits [Disque d'installation (Install Disc)]:\Client\Drivers\UNI\32bit\
- Pour l'ordinateur Windows édition 64 bits [Disque d'installation (Install Disc)]:\Client\Drivers\UNI\64bit\

#### Pilotes fax en réseau (fax universel TOSHIBA)

Les fichiers d'installation du pilote de fax en réseau (fax universel TOSHIBA) dans toutes les versions de langue sont inclus dans le dossier suivant :

Ils vous permettent d'installer le pilote sous Windows Vista ou version ultérieure/Windows Server 2008 ou version ultérieure.

- Pour l'ordinateur Windows édition 32 bits [Disque d'installation (Install Disc)]:\Client\FAX\32bit\
- Pour l'ordinateur Windows édition 64 bits [Disque d'installation (Install Disc)]:\Client\FAX\64bit\

#### Répertoire téléphonique

Les fichiers d'installation du répertoire téléphonique sont inclus dans le dossier suivant :

- Pour les ordinateurs Windows édition 32 bits [Disque d'installation]:\Client\PB32bit\
- Pour les ordinateurs Windows édition 64 bits [Disque d'installation]:\Client\PB64bit\

#### Pilote TWAIN du réseau de l'imprimante

Les fichiers d'installation du pilote TWAIN du réseau de l'imprimante sont inclus dans le dossier suivant : [Disque d'installation]:\Client\NS\

#### Pilote de numérisation USB TOSHIBA

Les fichiers d'installation du pilote de numérisation USB TOSHIBA sont inclus dans le dossier suivant :

- Pour l'ordinateur Windows édition 32 bits [Disque d'installation]:\Client\LS\32bit\
- Pour l'ordinateur Windows édition 64 bits [Disque d'installation]:\Client\LS\64bit\

1

#### **Programme d'installation**

Le logiciel suivant peut être installé par le programme d'installation sur le disque d'installation.

#### Pilote d'impression (fonction d'impression)

Le pilote d'impression est un composant logiciel permettant aux programmes d'applications d'interagir avec le système multifonction TOSHIBA. Le système multifonction TOSHIBA est fourni avec le pilote d'impression universelle 2 (PCL6). Ce pilote offre des fonctions d'impression, de mise en page et d'assemblage non disponibles dans plusieurs applications.

#### Pilote de numérisation USB TOSHIBA (fonction de numérisation)

Ce logiciel permet de numériser des originaux chargés dans le système à partir d'un ordinateur client et d'importer l'image obtenue dans une application compatible TWAIN/WIA via une connexion USB.

#### Pilote TWAIN du réseau de l'imprimante (fonction de numérisation)

Ce logiciel permet de numériser des originaux chargés dans le système à partir d'un ordinateur client et d'importer l'image obtenue dans une application compatible TWAIN.

#### Pilote fax en réseau (fax universel TOSHIBA) (fonction d'impression)

Le pilote de fax en réseau (fax universel TOSHIBA) permet de configurer les listes d'envoi et d'envoyer des documents électroniques à un ou plusieurs destinataires à partir de votre ordinateur client. Vous pouvez imprimer sur le fax à peu près de la même manière que sur une imprimante, ce qui facilite grandement l'utilisation du pilote de fax en réseau (fax universel TOSHIBA). Vous pouvez sélectionner les propriétés de fax.

#### Répertoire téléphonique

Le répertoire téléphonique permet d'ajouter ou de modifier facilement le nom des destinataires, les numéros de fax et les adresses de fax Internet (adresses e-mail) du répertoire téléphonique. Cet utilitaire permet également de gérer les destinataires de fax, de sélectionner et d'afficher ces derniers, ainsi que les numéros de fax et les autres informations sur les contacts, à partir du répertoire téléphonique.

#### Précautions relatives à l'utilisation d'un logiciel pare-feu

Lorsqu'un logiciel pare-feu est utilisé sur des ordinateurs Windows, l'installation peut échouer si la communication réseau entre cet équipement et les ordinateurs est bloquée par le logiciel pare-feu. Vérifiez si un logiciel pare-feu est utilisé avant l'installation, et suivez les instructions de votre administrateur réseau le cas échéant.

# **INSTALLATION RECOMMANDEE**

Ce chapitre explique comment installer les logiciels tel que Toshiba le recommande.

#### Procédure d'installation recommandée

Lorsque vous souhaitez installer des logiciels comme le pilote d'impression universelle 2 ou d'autres logiciels client sur un ordinateur Windows, appliquez la procédure d'installation recommandée.

#### Remarque

Pour effectuer l'installation, vous devez ouvrir une session Windows en utilisant un compte "Administrateur" afin de permettre l'installation et la désinstallation du logiciel client.

#### **1** Insérez le disque d'installation dans le lecteur de disque.

Si le programme d'installation du logiciel ne démarre pas automatiquement, accédez au dossier "e-STUDIO" du disque d'installation à partir de l'Explorateur et cliquez deux fois sur le fichier "Setup.exe".

### 2 Sélectionnez [J'accepte les termes du contrat de licence. (I agree to the terms of the License Agreement.)] puis cliquez sur [Suivant (Next)].

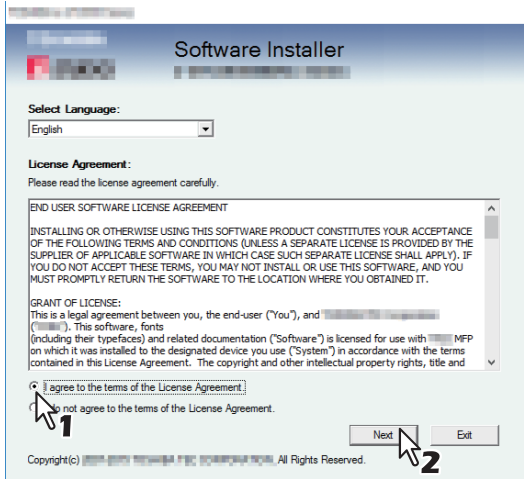

Pour modifier la langue d'affichage, sélectionnez la langue souhaitée dans le champ [Sélectionnez une langue]. La langue du logiciel à installer varie en fonction de la langue du système d'exploitation.

#### **3** Cliquez sur [Recommandé (Recommended)].

| IDHA+ ITUIC Inte                                               | ×                                                |
|----------------------------------------------------------------|--------------------------------------------------|
| Software In                                                    | staller<br>Ver                                   |
| Recommended                                                    | Setup will install the and and on this computer. |
| Scan Utility                                                   |                                                  |
| Fax Driver                                                     |                                                  |
| Access the application site     Open Admin Folder     Access " | Ext                                              |

**Validez** la liste des composants logiciels à installer, puis cliquez sur [Installer (Install)].

| Contraction of the local division of the local division of the loc |                                                                      | ×      |
|----------------------------------------------------------------------------------------------------|----------------------------------------------------------------------|--------|
| C (1900)                                                                                                    | Software Installer                                                   |        |
| The following compon<br>Please push the brows                                                                                                    | ents are installed.<br>se button to change the product install path. |        |
|                                                                                                    |                                                                      |        |
| Product Install Path:                                                                                                    | Ciert                                                                | Browse |
| SNMP Settings                                                                                                    | Instal                                                               | Cancel |

#### Remarque

• Si le message suivant apparaît, cliquez sur [Continuer (Continue)].

| Message                                                                                  |                                            |                                              |                                  |
|------------------------------------------------------------------------------------------|--------------------------------------------|----------------------------------------------|----------------------------------|
| Devices are not discovered in your network<br>Continue to use the Default port or Shared | To Retry searchir<br>Printer, press Contin | ng for devices, pres<br>ue. For information, | s Retry To<br>press Information. |
|                                                                                          | Continue                                   | Retry                                        | Information                      |

Reportez-vous à l'étape 7 et aux étapes suivantes de la section suivante pour poursuivre l'installation :

#### [Paramètres SNMP (SNMP Settings)]

Si les paramètres SNMP ne sont pas les mêmes dans votre système multifonctions TOSHIBA et dans la boîte de dialogue [Paramètres SNMP (SNMP Settings)], vous ne pouvez pas trouver votre système multifonctions TOSHIBA. Vous devez alors vérifier et/ou modifier ces paramètres dans la boîte de dialogue correspondante. Contactez votre administrateur pour connaître les paramètres SNMP configurés pour votre système multifonctions Toshiba.

#### Lorsque les protocoles SNMP V1 et V2 sont utilisés,

- 1. Cliquez sur [V1/V2] si un nom de communauté autre que "privé" (par défaut) est défini pour le nom de communauté SNMP de votre système multifonctions TOSHIBA.
- 2. Modifiez le nom de communauté SNMP.

#### 3. Cliquez sur [OK].

| NMP Settings                            |       |            | ×      |
|-----------------------------------------|-------|------------|--------|
| Version                                 |       |            |        |
| • V1/V2                                 | V3    | C V1/V2/V3 |        |
|                                         |       |            |        |
| Community Name:                         |       |            |        |
| private                                 |       |            |        |
| SNMP V3                                 |       |            |        |
| 🖲 User ID File:                         |       | ° <b>Z</b> |        |
|                                         |       | Browse     |        |
| C User <u>N</u> ame/Passv<br>User Name: | vord: |            |        |
| Authentication Proto                    | col:  |            |        |
| HMAC-MD5                                |       | -          |        |
| Authentication Passv                    | vord; |            |        |
| Privacy Protocol:                       |       |            |        |
| None                                    |       | -          |        |
| Privacy Password:                       |       |            |        |
|                                         |       |            |        |
|                                         |       |            |        |
| Restore Default                         |       | OKN        | Cancel |
|                                         |       | - 1x -     |        |

#### Lorsque le protocole SNMP V3 est utilisé

- 1. Cliquez sur [V3].
- 2. Lorsqu'un fichier d'ID utilisateur est utilisé pour l'authentification, cliquez sur [Parcourir (Browse)] pour spécifier le fichier.

Lorsque les informations d'authentification utilisateur sont utilisées pour l'authentification, cliquez sur [Nom d'utilisateur/Mot de passe (User Name/Password)] pour saisir les informations nécessaires.

#### Remarque

Consultez l'administrateur pour obtenir des conseils préliminaires sur l'authentification des utilisateurs.

3. Cliquez sur [OK].

| /ersion        |             |      |         |   |
|----------------|-------------|------|---------|---|
| C V1/V2        | ○ V3        | O Vi | 1/V2/V3 |   |
| 5NMP V1/V2     |             |      |         |   |
| Community Na   | ime: 'V]    |      |         |   |
| private        |             |      |         |   |
| j.             |             |      |         |   |
| NMP V3         |             |      |         |   |
| • User ID Fil  | e:          |      |         |   |
| C:\Users\use   | er221. MFP  | 01/0 | Browse  |   |
| C. Lloor Nome  | Decemende   |      |         |   |
| User Name:     | :/Fdssword: |      |         | h |
|                |             |      | 1       |   |
| Authentication | n Protocol; |      |         |   |
| HMAC-MD5       |             | Ŧ    | [       |   |
| Authentication | Password:   |      |         |   |
|                |             |      | 1       |   |
| Privacy Protoc | :ol:        |      |         |   |
| None           |             | Ŧ    | [       |   |
| Privacy Passw  | ord:        |      |         |   |
|                |             |      |         |   |
|                |             |      |         |   |

 Lorsque les protocoles SNMP V1, V2 et V3 sont configurés pour votre système multifonctions TOSHIBA, effectuez les deux paramétrages cidessus. **5** Une liste des imprimantes détectées s'affiche. Sélectionnez ensuite cet équipement sur la liste, puis cliquez sur [OK].

| Tables of Diff. and                                           |                                           |                                    | ×          |
|---------------------------------------------------------------|-------------------------------------------|------------------------------------|------------|
| (Anno                                                         | Software Ins                              | staller                            |            |
| Select an existing printer por<br>clicking the Browse button. | t from a device on network or sel         | ect the network printer that can b | ie used by |
| Selected printer port                                         | IP_192.168.0.10                           | Bro                                | wse        |
| Devices on Network                                            |                                           |                                    |            |
| Printer Name   IP/I<br>MFP11532933                            | PX Address SNMP Version<br>168.0.10 V1/V2 | Location Pr                        | inter Type |
| <                                                             |                                           |                                    | >          |
| $\ensuremath{\mathbb{C}}$ Use the following port              |                                           |                                    |            |
|                                                               | <b>*</b>                                  |                                    |            |
| SNMP Settings                                                 |                                           | ок                                 | Cancel     |

Le port TCP/IP a été créé.

#### 6 L'installation démarre.

#### **7** A la fin de l'installation, cliquez sur [Terminer (Finish)].

Le menu principal s'affiche.

#### Conseil

Vous serez peut-être invité à redémarrer votre ordinateur. Dans ce cas, sélectionnez "Oui, je veux redémarrer mon ordinateur maintenant", puis cliquez sur [Terminer (Finish)] pour redémarrer.

#### 8 Cliquez sur [Quitter (Exit)].

Lorsque le message "Voulez-vous vraiment quitter le programme d'installation des logiciels TOSHIBA e-STUDIO ?" s'affiche à l'issue de l'installation, cliquez sur [Oui (YES)].

20 Procédure d'installation recommandée

# 3

# INSTALLATION DES PILOTES D'IMPRESSION POUR WINDOWS

Ce chapitre fournit des informations sur l'installation des pilotes d'impression sous Windows.

| Avant l'installation                                                                                |             |
|----------------------------------------------------------------------------------------------------|-------------|
| Type de pilote d'impression                                                                         | 22          |
| Configuration requise                                                                               | 22          |
| A propos de la procédure d'installation                                                             | 23          |
| Installation du pilote d'imprimante                                                                 | 24          |
| Installation du pilote d'impression à l'aide du programme d'installation du logiciel                | 24          |
| Installation du pilote d'impression à l'aide du programme d'installation individuel                 | 32          |
| Autres types d'installation                                                                         |             |
| Impression TCP brut/LPR (installation à partir d'un fichier par le biais de l'Assistant Ajout d'imp | orimante)38 |
| Impression USB                                                                                      | 44          |
| Impression IPP                                                                                      | 48          |
| Désinstallation du pilote d'impression                                                              | 52          |
| Windows 7 ou version ultérieure/Windows Server 2012 ou version ultérieure                           |             |
| Windows Vista / Windows Server 2008                                                                 | 54          |

#### **Avant l'installation**

Cette section vous aide à préparer une installation adaptée à votre environnement. Lisez-la avant d'installer le pilote d'impression.

#### Si le même pilote d'impression a déjà été installé

Supprimez le pilote existant avant d'installer sa mise à jour.

📖 P.52 "Désinstallation du pilote d'impression"

Si vous souhaitez réinstaller le même type de pilote d'impression avec une autre version, commencez par désinstaller le pilote existant puis redémarrez votre ordinateur.

#### Type de pilote d'impression

**Pilote d'impression universelle 2** : le pilote d'impression PCL6 Vous pouvez l'utiliser en fonction des objectifs des applications pour des utilisations différentes.

#### Configuration requise

Pour installer les pilotes d'impression et d'autres logiciels clients sur un ordinateur Windows, la configuration suivante est requise :

- **Résolution de l'écran** 1024 x 768 pixels ou plus
- Qualité couleur Couleur haute qualité (16 bits) ou supérieure recommandée
  - **Processeur** Pentium 133 MHz minimum (Pentium 266 MHz ou supérieur recommandé)
- Mémoire
   Quantité de mémoire requise pour le système d'exploitation.
- Systèmes d'exploitation Windows Vista Service Pack 2 ou version ultérieure Windows Server 2008 Service Pack 2 ou version ultérieure

# INSTALLATION DES PILOTES D'IMPRESSION POUR WINDOWS

#### A propos de la procédure d'installation

Installez le logiciel en fonction de votre environnement de connexion et de la méthode d'impression.:

#### Impression TCP brut/LPR

Ce système prend en charge l'impression TCP brut et LPR via TCP/IP. Lorsqu'il est connecté à votre ordinateur au sein d'un réseau TCP/IP, l'impression TCP brut/LPR est sans doute plus appropriée. P.24 "Installation du pilote d'imprimante"

Conseil

- L'utilisation d'une connexion TCP brut nécessite l'activation du support d'impression TCP brut sur le système. Vérifiez auprès de votre administrateur si ce support d'impression est activé.
- L'utilisation d'une connexion LPR nécessite l'activation du support d'impression LPD sur le système. Vérifiez auprès de votre administrateur si ce support d'impression est activé.

#### **Impression SMB**

Le système peut être utilisé avec une connexion SMB. Vous pouvez ainsi vous y connecter à l'aide du service de Partage de fichiers et d'imprimantes pour les réseaux Microsoft. L'imprimante est généralement configurée pour l'impression SMB. Toutefois, elle ne convient pas à l'impression de gros volumes de documents. P.24 "Installation du pilote d'imprimante"

#### Remarque

L'impression SMB est réservée aux réseaux peu étendus. Si vous pouvez utiliser Windows Vista ou version ultérieure/ Windows Server 2008 ou version ultérieure en tant que serveur d'impression, il est conseillé de configurer l'impression de sorte qu'elle soit réalisée via ce serveur.

#### **Impression via Internet**

Si vous effectuez des impressions via Internet, vous pouvez utiliser l'impression IPP. P.48 "Impression IPP"

Conseil

L'utilisation d'une connexion IPP requiert l'activation du support d'impression IPP et la connexion du système à Internet. Vérifiez auprès de votre administrateur si ce support d'impression est activé.

#### Installation du pilote d'imprimante

Cette section explique comment installer un pilote d'impression sur un ordinateur Windows. Vous pouvez installer le pilote d'impression à l'aide du disque d'installation. Les deux options suivantes sont disponibles :

• Utilisation du programme d'installation

Lorsque vous insérez le disque d'installation dans le lecteur de disque, le programme d'installation se lance automatiquement. Ce programme permet d'installer le pilote d'impression et d'autres logiciels clients sur votre ordinateur. Cette option vous permet d'installer les pilotes d'impression et d'autres logiciels client en une seule fois.

P.24 "Installation du pilote d'impression à l'aide du programme d'installation du logiciel"

 Utilisation des programmes d'installation individuels Le programme d'installation individuel (essetup.exe) est contenu dans le disque d'installation, qui vous permet d'installer le pilote Universal Printer 2 individuellement. Cette option vous permet d'installer uniquement le pilote d'impression favori.

P.32 "Installation du pilote d'impression à l'aide du programme d'installation individuel"

#### Installation du pilote d'impression à l'aide du programme d'installation du logiciel

Effectuez l'installation correspondant à votre ordinateur Windows.

#### Remarque

Pour effectuer l'installation, vous devez ouvrir une session Windows en utilisant un compte "Administrateur" afin de permettre l'installation et la désinstallation du logiciel client.

#### **1** Insérez le disque d'installation dans le lecteur de disque.

Si le programme d'installation du logiciel ne démarre pas automatiquement, accédez au dossier "e-STUDIO" du disque d'installation à partir de l'Explorateur et cliquez deux fois sur le fichier "Setup.exe".

2 Sélectionnez [J'accepte les termes du contrat de licence. (I agree to the terms of the License Agreement.)] puis cliquez sur [Suivant (Next)].

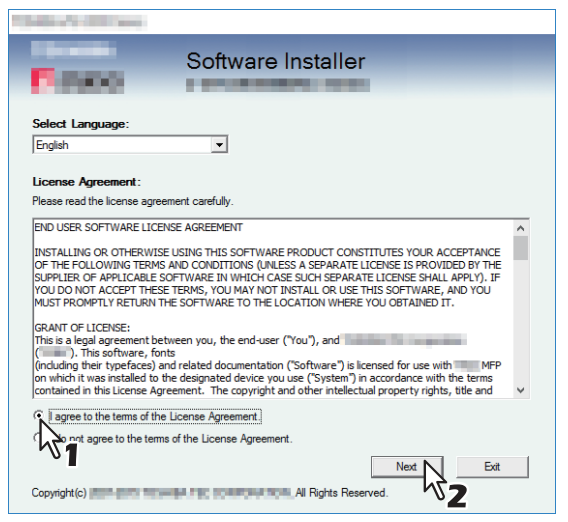

Pour modifier la langue d'affichage, sélectionnez la langue souhaitée dans le champ [Sélectionnez une langue]. La langue du logiciel à installer varie en fonction de la langue du système d'exploitation. **3** Cliquez sur [Pilote d'impression (Printer Driver)] ou sur [Installation personnalisée (Custom Install)].

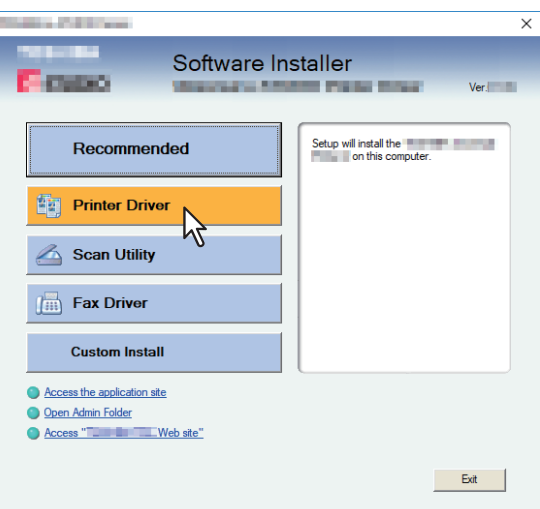

**Pilote d'impression** — Cette option permet d'installer uniquement le pilote d'impression universelle 2. Si vous la sélectionnez, passez à l'étape 5.

**Installation personnalisée** — Cette option permet de sélectionner le pilote d'impression et les utilitaires à installer. Si vous la sélectionnez, passez à l'étape 4.

#### ▲ Sélectionnez les éléments de logiciel à installer, puis cliquez sur [Suivant (Next)].

| These Collinson                                                                                                    | ×      |
|----------------------------------------------------------------------------------------------------|--------|
| Software Installer                                                                                                    |        |
| Custom Install:                                                                                                    |        |
| Eg Printer Diver                                                                                                    |        |
| Fax Driver                                                                                                    |        |
|                                                                                                    |        |
|                                                                                                    |        |
| I wo printer drivers (The and the and the angle of the printer driver. You can use it depending<br>purposes of the applications in various use. | on the |
|                                                                                                    | incel  |

#### **5** Validez la liste des composants logiciels à installer, puis cliquez sur [Installer].

#### Conseil

Lorsque vous souhaitez vérifier et/ou modifier les paramètres SNMP pour trouver les systèmes multifonctions TOSHIBA cibles, reportez-vous à l'étape 4 de la section suivante : P.16 "Procédure d'installation recommandée"

#### 6 Définissez le port de l'imprimante.

Les procédures de configuration du port de l'imprimante sont différentes suivant votre type de connexion. Reportez-vous à celle qui convient à votre cas.

- P.26 "Impression TCP brut/LPR"
- P.31 "Impression SMB"

#### Impression TCP brut/LPR

Configurez le port TCP brut/LPR comme décrit dans la procédure suivante.

#### Remarque

Validez les éléments suivants avant de démarrer la configuration :

- Le système est connecté au réseau et sous tension.
- La configuration TCP/IP est correctement définie sur le système et sur votre ordinateur.

#### Recherche automatique de votre système multifonctions TOSHIBA

Le système est automatiquement détecté sur le réseau. Ensuite, vous pouvez installer le pilote d'impression de manière à configurer le port TCP/LPR brut.

#### Remarque

Si cet équipement n'est pas découvert sur le réseau après le démarrage de l'installation, une boîte de dialogue s'affiche pour l'indiquer. Suivez la procédure ci-contre pour poursuivre la configuration.

- Pour rechercher de nouveau cet équipement sur le réseau, cliquez sur [Réessayer (Retry)].
- Confirmez les paramètres SNMP spécifiés dans la boîte de dialogue [Paramètres SNMP (SNMP Settings)].
- Pour sélectionner un port local temporaire, puis configurer le port TCP/LPR brut, cliquez sur [Continuer (Continue)]. Suivez ensuite la procédure décrite sur la page suivante :
   P.27 "Si votre système multifonctions TOSHIBA n'est pas détecté"

| Message                                                                           |                                                |                                                 |                                         |
|-----------------------------------------------------------------------------------|------------------------------------------------|-------------------------------------------------|-----------------------------------------|
| Devices are not discovered in your net<br>Continue to use the Default port or Sha | work To Retry searc<br>ared Printer, press Cor | ching for devices, pr<br>ntinue. For informatio | ress Retry To<br>on, press Information. |
|                                                                                   | Continue                                       | Retry                                           | Information                             |

• Si vous connaissez l'adresse IP du système, vous pouvez spécifier un port d'imprimante directement à partir du clavier. A l'étape 7, saisissez le chemin d'accès réseau indiqué ci-dessous dans [Port d'impression sélectionné (Selected printer port)].

\\IP\_<adresse IP>

7 Une liste des imprimantes découvertes s'affiche. Sélectionnez ensuite cet équipement sur la liste, puis cliquez sur [OK].

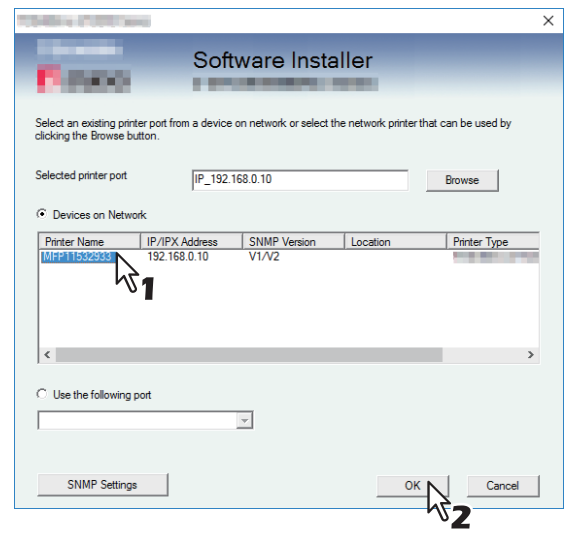

Le port TCP/IP a été créé.

Conseil

La recherche peut mettre du temps selon le système d'exploitation Windows ou le voisinage réseau.

#### **8** Vérifiez que l'installation est terminée, puis cliquez sur [Terminer (Finish)].

#### Conseil

Vous serez peut-être invité à redémarrer votre ordinateur. Dans ce cas, sélectionnez "Oui, je veux redémarrer mon ordinateur maintenant", puis cliquez sur [Terminer (Finish)] pour redémarrer.

#### **9** Cliquez sur [Quitter (Exit)].

Lorsqu'un message vous demandant si vous souhaitez terminer l'installation s'affiche, cliquez sur [Oui (Yes)].

#### Si votre système multifonctions TOSHIBA n'est pas détecté

Si votre système multifonctions TOSHIBA n'est pas détecté, vous devez d'abord installer le pilote d'impression en sélectionnant temporairement un port local, puis en configurant le port TCP/LPR brut.

#### Remarque

Si cet équipement n'est pas découvert sur le réseau après le démarrage de l'installation, une boîte de dialogue s'affiche pour l'indiquer. Cliquez sur [Continuer (Continue)] pour poursuivre la configuration.

| Message                                                                   |                                                     |                                               |                                       |
|---------------------------------------------------------------------------|-----------------------------------------------------|-----------------------------------------------|---------------------------------------|
| Devices are not discovered in your<br>Continue to use the Default port or | network To Retry searc<br>Shared Printer, press Con | hing for devices, pr<br>tinue. For informatic | ess Retry To<br>n, press Information. |
|                                                                           | Continue                                            | Retry                                         | Information                           |

Sélectionnez [Utiliser le port suivant (Use the following port)], puis "LPT1: ". Cliquez ensuite sur [OK].

|   | All a Call State                                                    |              |                         |                        | >              |
|---|---------------------------------------------------------------------|--------------|-------------------------|------------------------|----------------|
|   | Passo -                                                             | Softv        | vare Instal             | ler                    |                |
| 1 | Select an existing printer port fror<br>clicking the Browse button. | n a device o | n network or select the | e network printer that | can be used by |
| 1 | Selected printer port                                               | LPT1:        |                         |                        | Browse         |
|   | O Devices on Network                                                |              |                         |                        |                |
|   | Printer Name   IP/IPX /                                             | Address      | SNMP Version            | Location               | Printer Type   |
|   | Use the following port                                              | ľ            |                         |                        |                |
|   | SNMP Settings                                                       | ¥1           |                         | ОК                     | Cancel         |

#### 8 Vérifiez que l'installation est terminée, puis cliquez sur [Terminer (Finish)].

#### Conseil

Vous serez peut-être invité à redémarrer votre ordinateur. Dans ce cas, sélectionnez "Oui, je veux redémarrer mon ordinateur maintenant", puis cliquez sur [Terminer (Finish)] pour redémarrer.

#### **9** Cliquez sur [Quitter (Exit)].

Lorsqu'un message vous demandant si vous souhaitez terminer l'installation s'affiche, cliquez sur [Oui (Yes)].

#### 10 Ouvrez le dossier des imprimantes.

Faites un clic droit sur [Démarrer (Start)], puis cliquez sur [Panneau de configuration (Control Panel)] > [Afficher les périphériques et imprimantes (View devices and printers)].

Conseil

- Sous Windows 8.1/Windows Server 2012, faites un clic droit en bas à gauche de l'écran, puis cliquez sur [Panneau de configuration (Control Panel)] > [Périphériques et imprimantes (Devices and Printers)].
- Sous Windows 7, cliquez sur [Démarrer ([Start)] > [Périphériques et imprimantes (Devices and Printers)].

• Sous Windows Vista/Windows Server 2008, cliquez sur [Démarrer (Start)] > [Panneau de configuration (Control Panel)] > [Matériel et audio (Hardware and Sound)] > [Imprimantes (Printers)].

#### 11 Ouvrez la boîte de dialogue des propriétés du pilote d'impression.

• Sous Windows 7 ou version ultérieure/Windows Server 2012 ou version ultérieure Sélectionnez le pilote d'impression installé et cliquez avec le bouton droit pour faire apparaître le menu contextuel, puis cliquez sur [Propriétés de l'imprimante (Printer properties)].

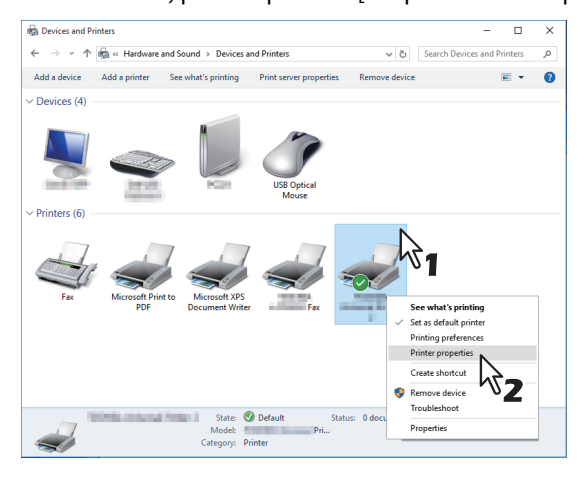

#### • Sous Windows Vista/Windows Server 2008

Sélectionnez le pilote de l'imprimante sélectionnée. Cliquez sur [Organiser (Organize)], puis sur [Propriétés (Properties)].

#### 12 Cliquez sur l'onglet [Ports], puis sur [Ajouter un port].

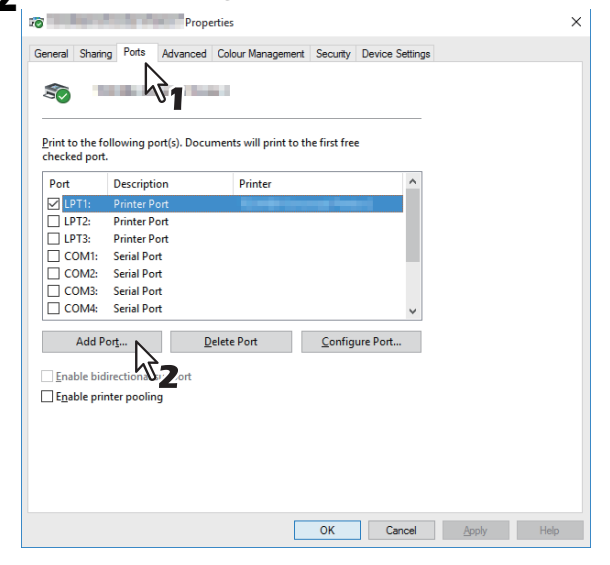

**13** Sélectionnez [Standard TCP/IP Port], puis cliquez sur [Ajouter un port].

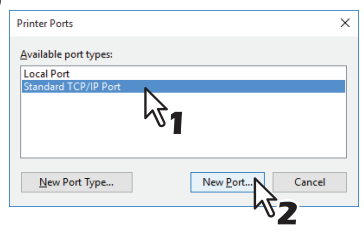

14 Cliquez sur [Suivant (Next)].

# **15** Saisissez l'adresse IP du système dans le champ [Nom d'imprimante ou adresse IP (Printer Name or IP Address)], puis cliquez sur [Suivant (Next)].

| Add Standard TCP/IP Printer Port Wiza<br>Add port<br>For which device do you want to a | rd<br>dd a port?                                |
|----------------------------------------------------------------------------------------|-------------------------------------------------|
| Enter the Printer Name or IP ac                                                        | Idress, and a port name for the desired device. |
| Printer Name or IP <u>A</u> ddress:<br><u>P</u> ort Name:                              | 192.168.0.10                                    |
|                                                                                        | 31                                              |
|                                                                                        |                                                 |
|                                                                                        | / Back Next > Cancel                            |
|                                                                                        |                                                 |

- Si votre réseau utilise un serveur DNS ou WINS, indiquez le nom du système fourni par ce serveur dans le champ [Nom d'imprimante ou adresse IP (Printer Name or IP Address)].
- Le champ [Nom du port (Port Name)] est renseigné automatiquement en fonction de l'adresse IP ou du nom DNS indiqué dans le champ [Nom d'imprimante ou adresse IP (Printer Name or IP Address)].
- Si le système multifonctions est connecté à un réseau IPv6, saisissez l'adresse IPv6 dans le champ [Nom d'imprimante ou adresse IP (Printer Name or IP Address)].

#### Remarque

Si l'écran ci-dessous s'affiche, sélectionnez [Standard] et cliquez sur [Suivant (Next)].

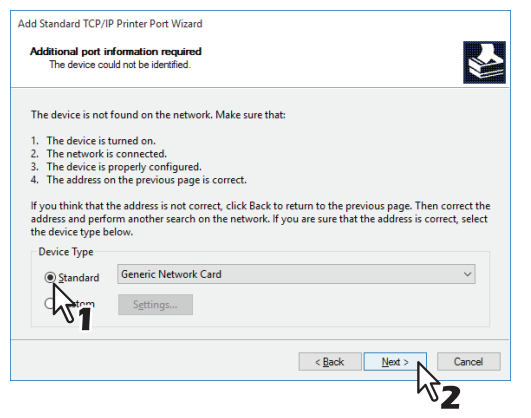

#### 16<sup>Cliquez sur</sup> [Terminer].

17 Cliquez sur [Fermer (Close)] pour fermer la boîte de dialogue [Ports d'imprimante (Printer Ports)].

| Printer Ports                      | ×              |
|------------------------------------|----------------|
| Available port types:              |                |
| Local Port<br>Standard TCP/IP Port |                |
|                                    |                |
|                                    |                |
|                                    |                |
| New Port Type                      | New Port Close |
|                                    |                |

**18** Vérifiez que le port TCP brut ou LPR que vous venez de créer est coché dans la liste [Impression sur les ports suivants (Print to the following port(s))].

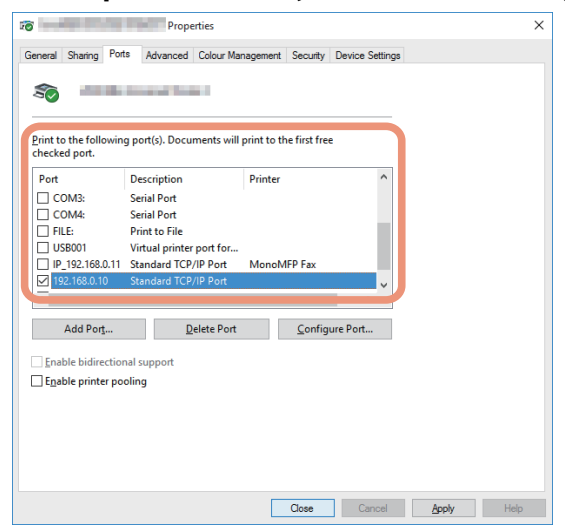

#### Conseil

Lorsque l'option d'impression LPD est activée, vous pouvez également configurer l'impression LPR. Pour ce faire, suivez la procédure ci-dessous.

1. Cliquez sur [Configurer le port (Configure Port)].

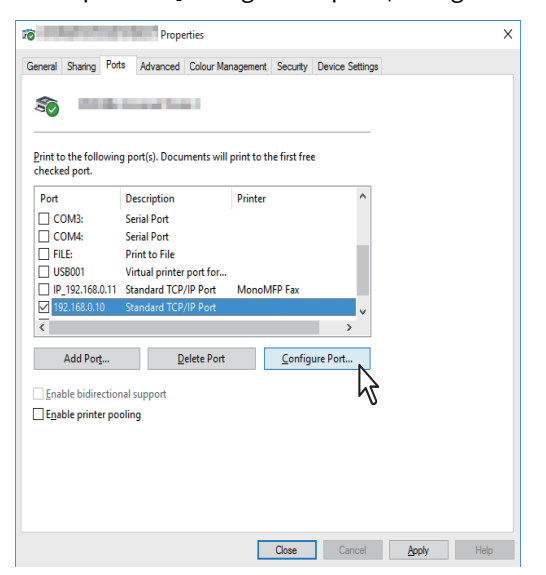

2. Sélectionnez [LPR] dans le groupe [Protocole (Protocol), entrez "imprimer" dans la boîte [Nom de la file d'attente (Queue Name) de la zone [Paramètres LPR (LPR Settings)], puis cliquez sur [OK].

| Configure Standard TCP/IP Po        | rt Monito | or           |      | ×      |
|-------------------------------------|-----------|--------------|------|--------|
| Port Settings                       |           |              |      |        |
| Port Name:                          |           | 192.168.0.10 |      |        |
| Printer Name or IP <u>A</u> ddress: |           | 192.168.0.10 |      |        |
| Protocol                            |           |              |      |        |
| ○ <u>R</u> aw                       |           |              |      |        |
| Raw Settings                        |           |              | 1    |        |
| Port <u>N</u> umber:                | 9100      |              | •    |        |
| LPR Settings                        |           |              |      |        |
| Queue Name:                         | Print     |              |      |        |
| LPR Byte Counting En                | abled     | - 74         |      |        |
| SNMP Status Enabled                 |           |              |      |        |
| <u>C</u> ommunity Name:             | public    |              |      |        |
| SNMP Device Index:                  | 1         |              |      |        |
|                                     |           |              |      |        |
|                                     |           |              | ок N | Cancel |
|                                     |           |              | 1    | 2      |

19 Cliquez sur [OK] pour enregistrer les paramètres.

#### Impression SMB

Installez un pilote d'impression en spécifiant manuellement le port SMB.

#### Remarque

- Avant de démarrer la configuration, assurez-vous que cet équipement est connecté à un réseau et qu'il est sous tension.
- Si cet équipement n'est pas découvert sur le réseau après le démarrage de l'installation, une boîte de dialogue s'affiche pour l'indiquer. Cliquez sur [Continuer (Continue)] pour poursuivre la configuration.

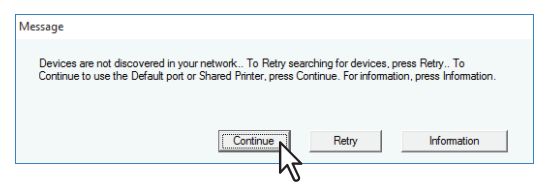

7 Saisissez le chemin d'accès réseau indiqué ci-dessous dans [Port d'impression sélectionné (Selected printer port)].

\\<adresse\_IP ou nom\_d\_hôte>\print

| Contra Collinson                                     |                                                                                                    |              |          |              |  |  |  |
|------------------------------------------------------|----------------------------------------------------------------------------------------------------|--------------|----------|--------------|--|--|--|
| Software Installer                                   |                                                                                                    |              |          |              |  |  |  |
| Select an existing printe<br>clicking the Browse but | Select an existing printer port from a device on network or select the network printer that can be used by<br>clicking the Browse button. |              |          |              |  |  |  |
| Selected printer port                                | \\192.168                                                                                                    | .0.10\print  |          | Browse       |  |  |  |
| Devices on Network                                   | k                                                                                                    |              |          |              |  |  |  |
| Printer Name                                         | IP/IPX Address                                                                                                    | SNMP Version | Location | Printer Type |  |  |  |
|                                                      |                                                                                                    |              |          |              |  |  |  |
| <                                                    |                                                                                                    |              |          | >            |  |  |  |
| C Use the following port                             |                                                                                                    |              |          |              |  |  |  |
| SNIMP Settings OK Cancel                             |                                                                                                    |              |          |              |  |  |  |

#### 8 Cliquez sur [OK].

#### 9 Vérifiez que l'installation est terminée, puis cliquez sur [Terminer (Finish)].

#### Conseil

Vous serez peut-être invité à redémarrer votre ordinateur. Dans ce cas, sélectionnez "Oui, je veux redémarrer mon ordinateur maintenant", puis cliquez sur [Terminer (Finish)] pour redémarrer.

#### **10**<sup>Cliquez sur</sup> [Quitter (Exit)].

Lorsqu'un message vous demandant si vous souhaitez terminer l'installation s'affiche, cliquez sur [Oui (Yes)].

#### Installation du pilote d'impression à l'aide du programme d'installation individuel

Effectuez l'installation correspondant à votre ordinateur Windows.

#### Remarque

Pour procéder à l'installation, vous devez vous connecter à Windows sur un compte "Administrateur".

**1** Insérez le disque d'installation dans le lecteur de disque.

Lorsque vous insérez le disque d'installation dans le lecteur de disque, il est possible que le programme d'installation se lance automatiquement. Dans ce cas, cliquez sur [Exit] (quitter) pour le fermer et continuez l'opération.

**2** Ouvrez le dossier contenant le programme d'installation et cliquez deux fois sur "essetup.exe".

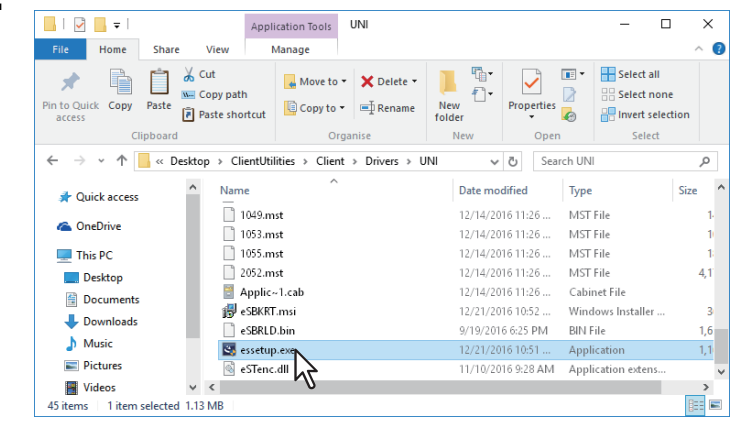

Le dossier suivant contient le programme d'installation des pilotes d'impression : [Disque d'installation (Install Disc)]:\Client\Drivers\\UNI\

#### **3** Sélectionnez la langue de votre choix, puis cliquez sur [OK].

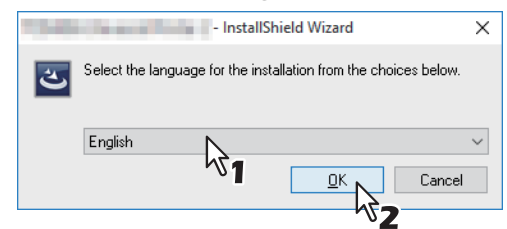

- ▲ Cliquez sur [Suivant].
- 5 Sélectionnez [J'accepte les termes du contrat de licence (I accept the terms in the license agreement)], puis cliquez sur [Suivant (Next)].

|                                                                                                    |                                                                                                    |                                                                                                    | ×                                  |
|----------------------------------------------------------------------------------------------------|----------------------------------------------------------------------------------------------------|----------------------------------------------------------------------------------------------------|------------------------------------|
| License Agreement                                                                                                    |                                                                                                    |                                                                                                    |                                    |
| Please read the following license agreem                                                                                                    | ent carefully.                                                                                         |                                                                                                    |                                    |
|                                                                                                    |                                                                                                    |                                                                                                    |                                    |
| END USER SOFTWARE LICENSE AGREEMEN                                                                                                    | п                                                                                                    |                                                                                                    | ^                                  |
| INSTALLING OR OTHERWISE USING THIS S<br>ACCEPTANCE OF THE FOLLOWING TEMBS.<br>IS PROVIDED BY THE SUPPLIER OF APPLICI<br>SEPARATE LICENSE SHALL APPLY). IF YOU<br>INSTALL OR USE THIS SOFTWARE, AND YO<br>THE LOCATION WHERE YOU OBTAINED IT.<br>GRANT OF LICENSE:<br>This is a legal agreement between you, the | OFTWARE PRODI<br>AND CONDITION<br>ABLE SOFTWARE<br>DO NOT ACCEPT<br>DU MUST PROMPT<br>end-user ("You") | JCT CONSTITUTES YOL<br>S (UNLESS A SEPARATE<br>IN WHICH CASE SUCH<br>THESE TERMS, YOU MA<br>LY RETURN THE SOFTW<br>, and | IR<br>LICENSE<br>AY NOT<br>/ARE TO |
| ( ). This software, fonts                                                                                                    | mentation ("Soft                                                                                       | vare") is licensed for us                                                                                                | e with                             |
| I accept the terms in the license agreeme<br>Jo not accept the terms in the license a                                                                                                    | enti<br>Igreement                                                                                      | ware 7 is incertised for us                                                                                              | E WIGI                             |
|                                                                                                    | < <u>B</u> ack                                                                                         | Next >                                                                                                    | Cancel                             |
|                                                                                                    |                                                                                                    | 37                                                                                                    |                                    |

L'écran Sélectionner le port s'affiche.

#### 6 Définissez le port de l'imprimante.

Les procédures de configuration du port de l'imprimante sont différentes suivant votre type de connexion. Reportez-vous à celle qui convient à votre cas. P.34 "Impression TCP brut/LPR"

P.36 "Impression SMB"

#### Impression TCP brut/LPR

Configurez le port TCP brut/LPR comme décrit dans la procédure suivante.

#### Remarque

Validez les éléments suivants avant de démarrer la configuration :

- Le système est connecté au réseau et sous tension.
- La configuration TCP/IP est correctement définie sur le système et sur votre ordinateur.

#### Recherche automatique de votre système multifonctions TOSHIBA

Le système est automatiquement détecté sur le réseau. Vous pouvez ensuite installer le pilote d'impression afin de configurer le port TCP brut/LPR.

#### Remarque

Si cet équipement n'est pas découvert sur le réseau après le démarrage de l'installation, une boîte de dialogue s'affiche pour l'indiquer. Suivez la procédure ci-contre pour poursuivre la configuration.

- Pour rechercher de nouveau cet équipement sur le réseau, cliquez sur [Réessayer (Retry)].
- Confirmez les paramètres SNMP spécifiés dans la boîte de dialogue [Paramètres SNMP (SNMP Settings)].
- Pour sélectionner un port local temporaire, puis configurer le port TCP/LPR brut, cliquez sur [Continuer (Continue)]. Suivez ensuite la procédure décrite sur la page suivante :
   P.35 "Si votre système multifonctions TOSHIBA n'est pas détecté"

| lessage                                                   |                                                                     |                                             |                                           |
|-----------------------------------------------------------|---------------------------------------------------------------------|---------------------------------------------|-------------------------------------------|
| Devices are not discovered<br>Continue to use the Default | in your network To Retry searc<br>port or Shared Printer, press Cor | hing for devices, p<br>ntinue. For informat | oress Retry To<br>ion, press Information. |
|                                                           | Continue N                                                          | Retry                                       | Information                               |

• Si vous connaissez l'adresse IP du système, vous pouvez spécifier un port d'imprimante directement à partir du clavier. A l'étape 7, saisissez le chemin d'accès réseau indiqué ci-dessous dans [Port d'impression sélectionné (Selected printer port)].

\\IP\_<adresse IP>

# 7 Une liste des imprimantes découvertes s'affiche. Sélectionnez ensuite cet équipement sur la liste, puis cliquez sur [OK].

| Select Port<br>Select the port for                | printer.                       |                       |                      |                          |  |  |
|---------------------------------------------------|--------------------------------|-----------------------|----------------------|--------------------------|--|--|
| Select an existing prin<br>clicking the Browse bu | ter port from a devi<br>utton. | ice on network or sel | ect the network prin | iter that can be used by |  |  |
| Selected printer port                             |                                | IP_192.168.0.10       |                      | Browse                   |  |  |
| Devices on Netw                                   | ork                            |                       |                      |                          |  |  |
| Printer Name                                      | IP/IPX Address                 | SNMP Version          | Location             | PRINTER TYPE             |  |  |
| MFP11532933                                       | MFP11532933 V12168.0.10 V1/V2  |                       |                      |                          |  |  |
| <                                                 |                                |                       |                      | >                        |  |  |
| ◯ <u>U</u> se the following                       | port                           |                       |                      | ~                        |  |  |
| <u>S</u> NMP Settings                             |                                |                       |                      | ОК                       |  |  |

Le port TCP/IP est créé et l'écran Prêt à installer le programme s'affiche.

Conseil

- La recherche peut mettre du temps selon le système d'exploitation Windows ou le voisinage réseau.
- Lorsque vous souhaitez vérifier et/ou modifier les paramètres SNMP pour trouver les systèmes multifonctions TOSHIBA cibles, reportez-vous à l'étape 4 de la section suivante :
   P.16 "Procédure d'installation recommandée"

#### **g** Cliquez sur [Installer (Install)].

#### Conseil

La recherche peut mettre du temps selon le système d'exploitation Windows ou le voisinage réseau.

#### Q Vérifiez que l'installation est terminée, puis cliquez sur [Terminer (Finish)].

#### Conseil

- Vous serez peut-être invité à redémarrer votre ordinateur. Dans ce cas, sélectionnez "Oui, je veux redémarrer mon ordinateur maintenant", puis cliquez sur [Terminer (Finish)] pour redémarrer.
- Vous pouvez configurer le pilote d'impression et définir les paramètres qui sont requis pour effectuer une impression de page de test ou une impression normale depuis ce système. Cliquez sur les boutons présentés ci-dessous pour les définir si nécessaire. Le paramètrage peut être défini même après avoir cliqué sur le bouton [Terminer (Finish)].
  - Afficher le fichier Lisez-moi : lorsque vous cochez cette case, le fichier Lisez-moi s'ouvre après avoir cliqué dur le bouton [Terminer (Finish)].
  - [Imprimer une page de test (Print Test Page)] : imprimer la page de test depuis ce système.
  - **[Ouvrir les propriétés de l'imprimante (Open Printer properties)]** : la boîte de dialogue [Options de l'imprimante (Printer Preferences)] s'affiche.

Pour plus d'informations sur le paramétrage, reportez-vous au *Guide de l'impression*.

[Ouvrir les préférence de l'imprimante (Open Printer Preferences)] : la boîte de dialogue [Propriétés de l'imprimante (Printer Properties)] du pilote d'impression installé s'affiche.
 Pour plus d'informations sur le paramétrage, reportez-vous au Guide de l'impression.

#### Si votre système multifonctions TOSHIBA n'est pas détecté

Si votre système multifonctions TOSHIBA n'est pas détecté, vous devez d'abord installer le pilote d'impression en sélectionnant temporairement un port local, puis en configurant le port TCP/LPR brut.

#### Remarque

Si cet équipement n'est pas découvert sur le réseau après le démarrage de l'installation, une boîte de dialogue s'affiche pour l'indiquer. Cliquez sur [Continuer (Continue)] pour poursuivre la configuration.

| Message                                                                                                    |                                                                                |
|----------------------------------------------------------------------------------------------------|--------------------------------------------------------------------------------|
| Devices are not discovered in your network To Retry searchin<br>Continue to use the Default port or Shared Printer, press Contin | ing for devices, press Retry., To<br>Inue. For information, press Information. |
| Continue                                                                                                    | Retry Information                                                              |

## 7 Sélectionnez [Utiliser le port suivant (Use the following port)], puis "LPT1 : ". Cliquez ensuite sur [OK].

| Select Port<br>Select the port for                 | printer.                        |                        |                         |                    |
|----------------------------------------------------|---------------------------------|------------------------|-------------------------|--------------------|
| Select an existing print<br>clicking the Browse bu | ter port from a devic<br>utton. | e on network or select | t the network printer t | nat can be used by |
| Selected printer port                              | L                               | PT1:                   |                         | Browse             |
| O Devices on Netw                                  | ork                             |                        |                         |                    |
| Printer Name                                       | IP/IPX Address                  | SNMP Version           | Location                | PRINTER TYPE       |
| \$                                                 |                                 |                        |                         | >                  |
|                                                    | port L                          | PT1:                   | ~                       |                    |
| <u>S</u> NMP Settings                              |                                 | Ľ                      | 31                      | ок Д.              |

**Q** Cliquez sur [Installer].

#### **Q** Vérifiez que l'installation est terminée, puis cliquez sur [Terminer (Finish)].

#### Conseil

- Vous serez peut-être invité à redémarrer votre ordinateur. Dans ce cas, sélectionnez "Oui, je veux redémarrer mon ordinateur maintenant", puis cliquez sur [Terminer (Finish)] pour redémarrer.
- Vous pouvez configurer le pilote d'impression et définir les paramètres qui sont requis pour effectuer une impression de page de test ou une impression normale depuis ce système. Cliquez sur les boutons présentés ci-dessous pour les définir si nécessaire. Le paramètrage peut être défini même après avoir cliqué sur le bouton [Terminer (Finish)].
  - Afficher le fichier Lisez-moi : lorsque vous cochez cette case, le fichier Lisez-moi s'ouvre après avoir cliqué dur le bouton [Terminer (Finish)].
  - [Imprimer une page de test (Print Test Page)] : imprimer la page de test depuis ce système.
  - **[Ouvrir les propriétés de l'imprimante (Open Printer properties)]** : la boîte de dialogue [Propriétés de l'imprimante (Printer properties)] s'affiche.
  - Pour plus d'informations sur le paramétrage, reportez-vous au *Guide de l'impression*.
    [Ouvrir les préférences de l'imprimante (Open Printer Preferences)] : la boîte de dialogue [Options de l'imprimante (Printer Preferences)] du pilote d'impression installé s'affiche.

Pour plus d'informations sur le paramétrage, reportez-vous au Guide de l'impression.

#### **1** Pour les étapes suivantes, suivez la procédure des étapes 10 à 19, de la page 27 à la page 30.

#### Impression SMB

Installez un pilote d'impression en spécifiant manuellement le port SMB.

#### Remarque

- Avant de démarrer la configuration, assurez-vous que cet équipement est connecté à un réseau et qu'il est sous tension.
- Si cet équipement n'est pas découvert sur le réseau après le démarrage de l'installation, une boîte de dialogue s'affiche pour l'indiquer. Cliquez sur [Continuer (Continue)] pour poursuivre la configuration.

| Me: | ssage                                                                                                    |                                             |                                         |
|-----|----------------------------------------------------------------------------------------------------|---------------------------------------------|-----------------------------------------|
|     | Devices are not discovered in your network To Retry search<br>Continue to use the Default port or Shared Printer, press Con | hing for devices, p<br>tinue. For informati | ress Retry To<br>on, press Information. |
|     | Continue                                                                                                    | Retry                                       | Information                             |
|     | M.                                                                                                    |                                             |                                         |

# 7 Saisissez le chemin d'accès réseau indiqué ci-dessous dans [Port d'impression sélectionné (Selected printer port)].

\\<adresse\_IP ou nom\_d\_hôte>\print

| Contraction of Contraction of Contra |                               |                         |                       |                     |  |  |  |
|----------------------------------------------------------------------------------------------------|-------------------------------|-------------------------|-----------------------|---------------------|--|--|--|
| Select Port<br>Select the port for printer.                                                                                                    |                               |                         |                       |                     |  |  |  |
| Select an existing print<br>clicking the Browse bu                                                                                                    | er port from a devi<br>itton. | ce on network or select | t the network printer | that can be used by |  |  |  |
| Selected printer port                                                                                                    | Ľ                             | \192.168.0.10\print     |                       | Browse              |  |  |  |
| Devices on Netwo                                                                                                    | ork                           |                         |                       |                     |  |  |  |
| Printer Name                                                                                                    | IP/IPX Address                | SNMP Version            | Location              | PRINTER TYPE        |  |  |  |
|                                                                                                    |                               |                         |                       |                     |  |  |  |
| < >>                                                                                                    |                               |                         |                       |                     |  |  |  |
| O ∐se the following port ∨                                                                                                    |                               |                         |                       |                     |  |  |  |
| SNMP Settings                                                                                                    |                               |                         |                       |                     |  |  |  |

- **8** Cliquez sur [OK].
- **G** Cliquez sur [Installer].
# 10 Vérifiez que l'installation est terminée, puis cliquez sur [Terminer (Finish)].

#### Conseil

- Vous serez peut-être invité à redémarrer votre ordinateur. Dans ce cas, sélectionnez "Oui, je veux redémarrer mon ordinateur maintenant", puis cliquez sur [Terminer (Finish)] pour redémarrer.
- Vous pouvez configurer le pilote d'impression et définir les paramètres qui sont requis pour effectuer une impression de page de test ou une impression normale depuis ce système. Cliquez sur les boutons présentés ci-dessous pour les définir si nécessaire. Le paramètrage peut être défini même après avoir cliqué sur le bouton [Terminer (Finish)].
  - Afficher le fichier Lisez-moi : lorsque vous cochez cette case, le fichier Lisez-moi s'ouvre après avoir cliqué dur le bouton [Terminer (Finish)].
  - [Imprimer une page de test (Print Test Page)] : imprimer la page de test depuis ce système.
  - **[Ouvrir les propriétés de l'imprimante (Open Printer properties)]** : la boîte de dialogue [Propriétés de l'imprimante (Printer properties)] s'affiche.
  - Pour plus d'informations sur le paramétrage, reportez-vous au *Guide de l'impression*.
    [Ouvrir les préférences de l'imprimante (Open Printer Preferences)] : la boîte de dialogue [Options de l'imprimante (Printer Preferences)] du pilote d'impression installé s'affiche.
  - Pour plus d'informations sur le paramétrage, reportez-vous au *Guide de l'impression*.

# Autres types d'installation

Les environnements d'impression suivants ne peuvent pas être configurés via le programme d'installation du logiciel ou le disque d'installation contenant les programmes d'installation individuels (à l'exception de l'impression USB sous Windows 7 ou version ultérieure/Windows Server 2012 ou version ultérieure). Si vous souhaitez les configurer, reportez-vous à la procédure appropriée.

P.38 "Impression TCP brut/LPR (installation à partir d'un fichier par le biais de l'Assistant Ajout d'imprimante)"
 P.44 "Impression USB"

P.48 "Impression IPP"

# ■ Impression TCP brut/LPR (installation à partir d'un fichier par le biais de l'Assistant Ajout d'imprimante)

Cette section explique comment configurer le pilote pour l'impression TCP brut/LPR par le biais de l'Assistant Ajout d'imprimante.

#### Conseil

Avant d'installer le pilote d'impression, vérifiez les points suivants auprès de votre administrateur :

- Le système est connecté au réseau et sous tension.
- La configuration TCP/IP est correctement définie sur le système et sur votre ordinateur.

#### Remarque

Pour procéder à l'installation, vous devez vous connecter à Windows sur un compte "Administrateur".

#### **1** Ouvrez le dossier des imprimantes.

Faites un clic droit sur [Démarrer (Start)], puis cliquez sur [Panneau de configuration (Control Panel)] > [Afficher les périphériques et imprimantes (View devices and printers)].

Conseil

- Sous Windows 8.1/Windows Server 2012, faites un clic droit en bas à gauche de l'écran, puis cliquez sur [Panneau de configuration (Control Panel)] > [Périphériques et imprimantes (Devices and Printers)].
- Sous Windows 7, cliquez sur [Démarrer ([Start)] > [Périphériques et imprimantes (Devices and Printers)].
- Sous Windows Vista/Windows Server 2008, cliquez sur [Démarrer (Start)] > [Panneau de configuration (Control Panel)] > [Matériel et audio (Hardware and Sound)] > [Imprimantes (Printers)].

## **2** Cliquez sur [Ajouter une imprimante (Add a printer)].

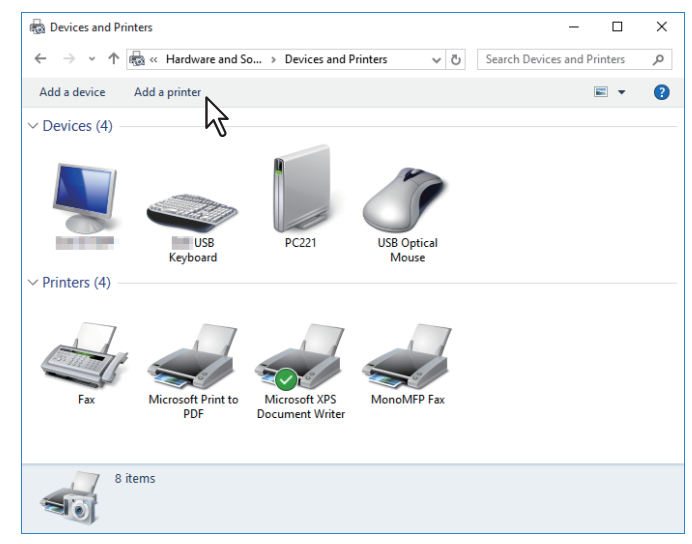

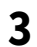

#### Cliquez sur [Suivant (Next)].

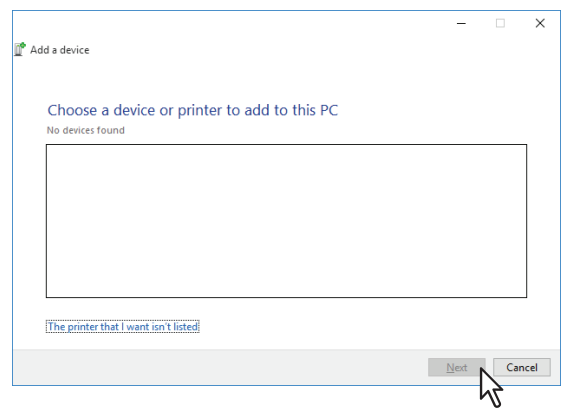

#### Conseil

Sous Windows Vista/Windows 7/Windows 8.1/Windows 2008 Server/Windows Server 2012, l'écran suivant s'affiche. Sélectionnez [Ajouter une imprimante locale (Add a local printer)].

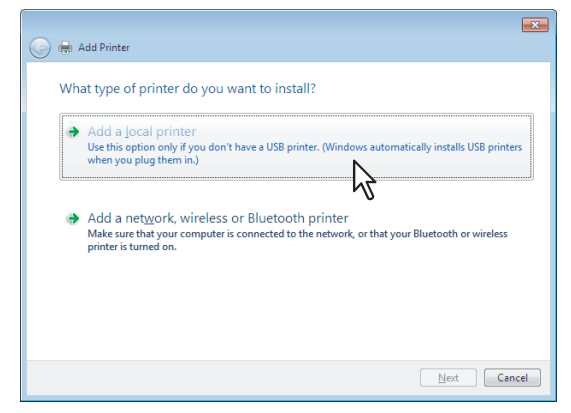

4 Sélectionnez [Ajouter une imprimante à l'aide d'une adresse TCP/IP ou d'un nom d'hôte (Add a printer using a TCP/IP address or hostname)] puis cliquez sur [Suivant (Next)].

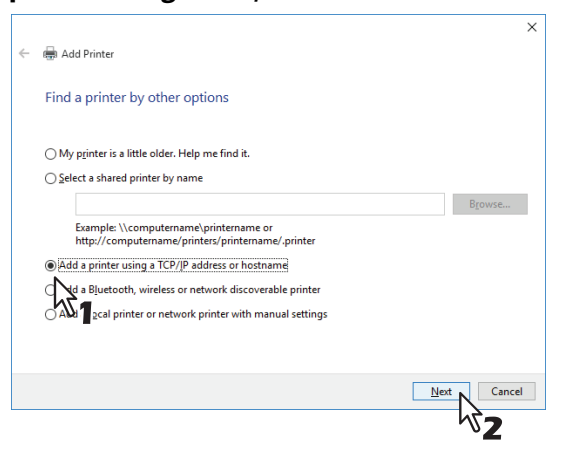

#### Conseil

Sous Windows Vista/Windows 7/Windows 8.1/Windows 2008 Server/Windows Server 2012, l'écran suivant s'affiche. Sélectionnez [Créer un nouveau port (Create a new port)] puis [Port TCP/IP standard (Standard TCP/IP Port)]. Cliquez ensuite sur [Suivant (Next)].

| 🚱 🖶 Add Printer                  |                                                                          |
|----------------------------------|--------------------------------------------------------------------------|
| Choose a printer port            |                                                                          |
| A printer port is a type of conn | ection that allows your computer to exchange information with a printer. |
|                                  | LPT1: (Printer Port) v                                                   |
|                                  |                                                                          |
| Type of port:                    | Local Port Cocal Port Standard TCP/IP Port                               |
| -                                | 172                                                                      |
|                                  | ° <b>Z</b>                                                               |
|                                  |                                                                          |
|                                  |                                                                          |
|                                  | Next Cancel                                                              |

5

Entrez le nom d'hôte ou l'adresse IP correspondant, puis cliquez sur [Suivant (Next)].

|   |                               | ×                               |
|---|-------------------------------|---------------------------------|
| ← | 🖶 Add Printer                 |                                 |
|   | Type a printer hostname o     | or IP address                   |
|   | Device <u>t</u> ype:          | TCP/IP Device ~                 |
|   | Hostname or IP address:       | 192.168.0.10                    |
|   | Port name:                    | 192.168.0.10                    |
|   | Query the printer and automat | ically select the driver to use |
|   |                               |                                 |
|   |                               |                                 |
|   |                               |                                 |
|   |                               |                                 |
|   |                               | Next Cancel                     |
|   |                               | ۲ <b>۲</b> 2                    |

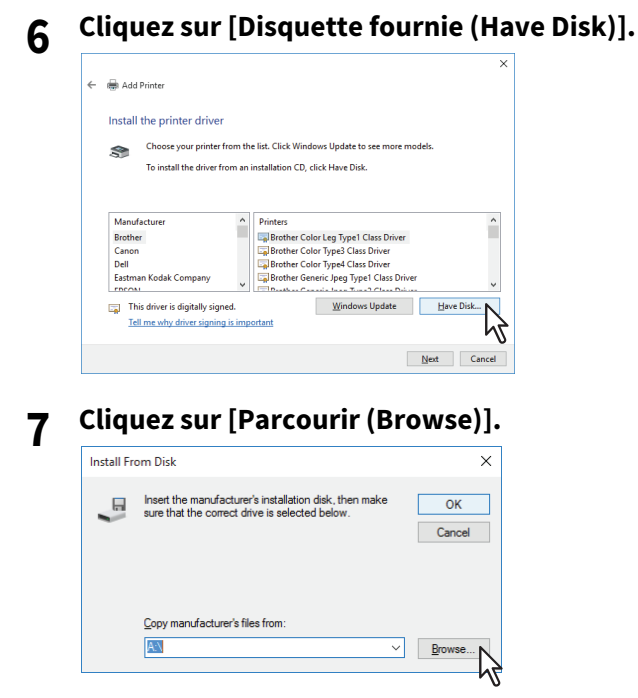

La boîte de dialogue de recherche de fichier s'affiche.

# 8 Insérez le disque d'installation dans le lecteur de disque de l'ordinateur.

#### Conseil

Lorsque vous insérez le disque d'installation dans le lecteur de disque, il est possible que le programme d'installation se lance automatiquement. Dans ce cas, cliquez sur [Quitter (Exit)] pour le fermer et continuez l'opération.

# **9** Accédez au répertoire dans lequel est enregistré le pilote d'impression préféré, sélectionnez le fichier .inf, puis cliquez sur [Ouvrir (Open)].

| 🗊 Locate File      |                 |                           |                    | ×          |
|--------------------|-----------------|---------------------------|--------------------|------------|
| Look in:           | 64bit           | ~                         | G 🤌 🖻 🛄 -          |            |
| <b>_</b>           | Name            | ^                         | Date modified      | Туре       |
| -X<br>Ouick accorr | 👩 eSf6u         |                           | 9/21/2015 11:12 AM | Setup Infc |
| Desktop            | 43              | 1                         |                    |            |
| Libraries          |                 |                           |                    |            |
| This PC            |                 |                           |                    |            |
| ٢                  | 4               |                           |                    | >          |
| Network            | File pame:      | o Ciffe                   |                    | Onon b     |
|                    | Diss of the set | 0.00                      |                    |            |
|                    | Files of type:  | Setup Information (".inf) | ~                  | Cancel     |

Conseil

Si vous installez le pilote d'impression par le biais du disque d'installation, sélectionnez le dossier suivant : **Pour l'ordinateur Windows édition 32 bits** 

[Disque d'installation (Install Disc)]:\Client\Drivers\UNI\32bit Pour l'ordinateur Windows édition 64 bits

[Disque d'installation (Install Disc)]:\Client\Drivers\UNI\64bit

3

10 Confirmez le chemin d'accès au fichier et cliquez sur [OK].

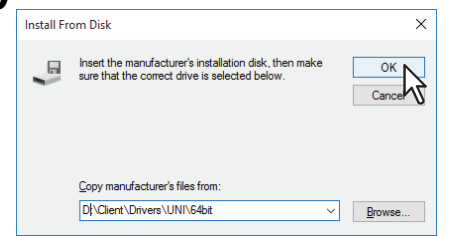

**11** Vérifiez que le lecteur approprié est sélectionné et cliquez sur [Suivant (Next)].

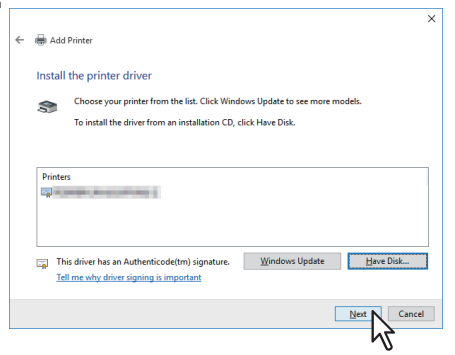

12 Confirmez ou modifiez le nom de l'imprimante et cliquez sur [Suivant (Next)].

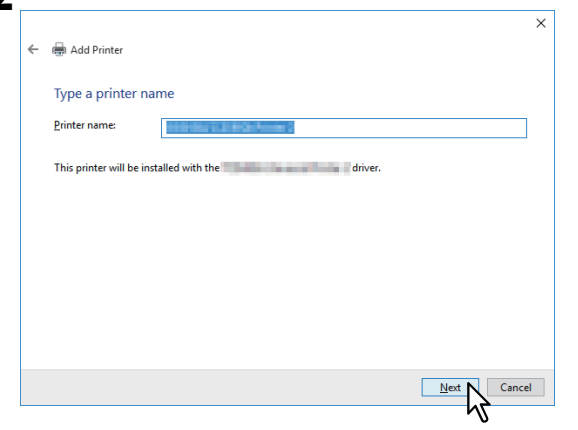

13 Indiquez si vous souhaitez partager l'imprimante avec d'autres utilisateurs sur le réseau, puis cliquez sur [Suivant (Next)].

|   |                                                                                                    | × |
|---|----------------------------------------------------------------------------------------------------|---|
| ÷ | Add Printer                                                                                                    |   |
|   | Printer Sharing                                                                                                    |   |
|   | ff you want to share this printer, you must provide a share name. You can use the suggested name or type<br>a new one. The share name will be visible to other network users. | : |
|   |                                                                                                    |   |
|   | ○ Do not share this printer                                                                                                    |   |
|   | Share this printer so that others on your network can find and use it                                                                                                    |   |
|   | Share name:                                                                                                    |   |
|   | acation:                                                                                                    | 1 |
|   | Comment                                                                                                    | í |
|   | Commenta                                                                                                    | 1 |
|   |                                                                                                    |   |
|   |                                                                                                    |   |
|   | Next Cancel                                                                                                    |   |
|   | <b>%2</b>                                                                                                    |   |

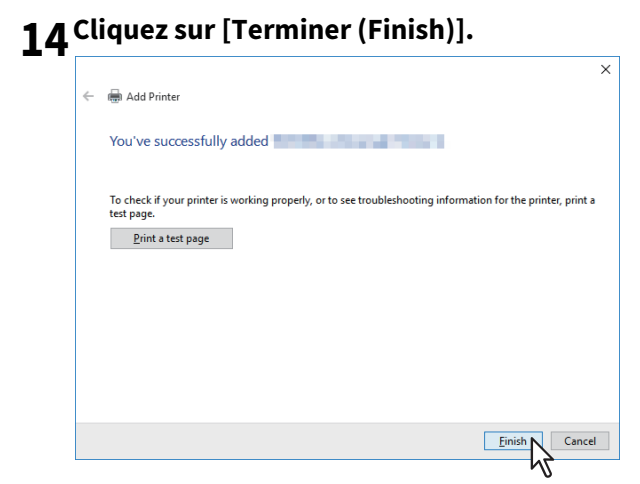

Le pilote d'impression est installé.

#### Impression USB

Cette section explique comment installer le pilote d'impression lorsque le système est connecté à l'aide d'un câble USB sous Windows Vista ou version ultérieure/Windows Server 2008 ou version ultérieure.

La procédure d'installation du pilote d'impression pour l'impression USB diffère en fonction de la version de Windows utilisée.

P.44 "Windows 7 ou version ultérieure/Windows Server 2012 ou version ultérieure"

P.46 "Windows Vista / Windows Server 2008"

#### Remarque

- Utilisez un câble certifié USB2.0.
- Utilisez le câble USB pour connecter directement le système à un PC. En effet, lorsque le système est relié à un PC via un hub USB, il peut ne pas être reconnu.
- Si une erreur PCLX se produit, ouvrez [Propriétés de l'imprimante (Printer properties)] de l'imprimante universelle TOSHIBA 2 dans [Périphériques et imprimantes (Devices and Printers)] et cochez la case [Démarrer l'impression une fois la mise en attente de la dernière page effectuée (Start printing after last page is spooled)] dans l'onglet [Avancé (Advanced)].

# U Windows 7 ou version ultérieure/Windows Server 2012 ou version ultérieure

Vous pouvez installer un pilote d'impression pour l'impression USB sous Windows 7 ou version ultérieure/ Windows Server 2012 ou version ultérieure, à l'aide du programme d'installation logiciel présent sur le disque d'installation.

#### Remarque

Pour procéder à l'installation, vous devez vous connecter à Windows sur un compte "Administrateur".

- 1 Mettez le système et votre ordinateur sous tension.
- 2 Connectez le câble USB au système et à votre ordinateur.

## 3 Insérez le disque d'installation dans le lecteur de disque.

Si le programme d'installation du logiciel ne démarre pas automatiquement, accédez au dossier "e-STUDIO" du disque d'installation à partir de l'Explorateur et cliquez deux fois sur le fichier "Setup.exe".

# 4 Sélectionnez [J'accepte les termes du contrat de licence. (I agree to the terms of the License Agreement.)] puis cliquez sur [Suivant (Next)].

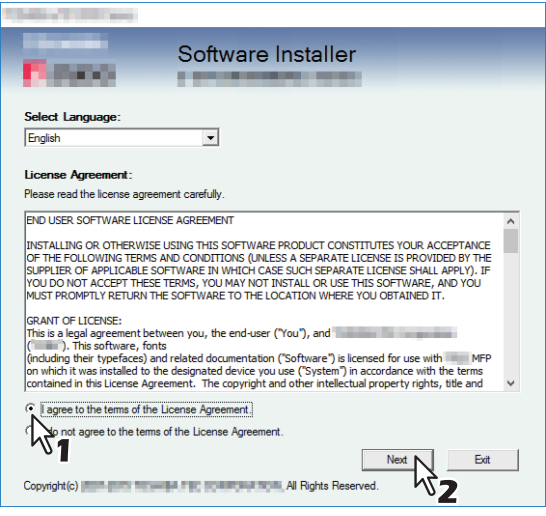

Pour modifier la langue d'affichage, choisissez la langue souhaitée dans le champ [Sélectionnez une langue]. La langue du logiciel à installer varie en fonction de la langue du système d'exploitation.

**5** Cliquez sur [Pilote d'impression (Printer Driver)] ou sur [Installation personnalisée (Custom Install)].

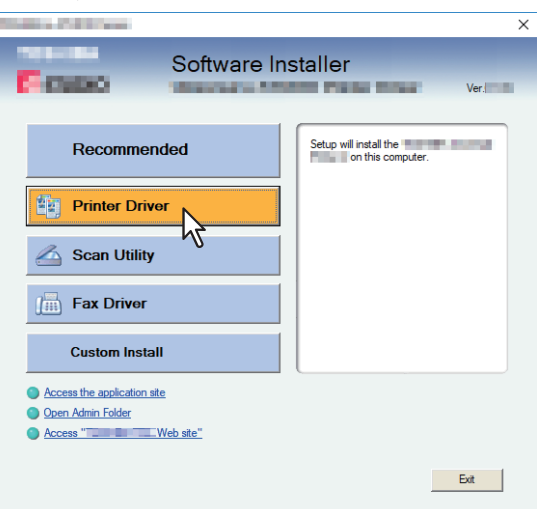

**Pilote d'impression** — Cette option permet d'installer uniquement le pilote d'impression universelle 2. Si vous la sélectionnez, passez à l'étape 7.

**Installation personnalisée** — Cette option permet de sélectionner le pilote d'impression et les utilitaires à installer. Si vous la sélectionnez, passez à l'étape 6.

# 6 Sélectionnez les éléments de logiciel à installer, puis cliquez sur [Suivant (Next)].

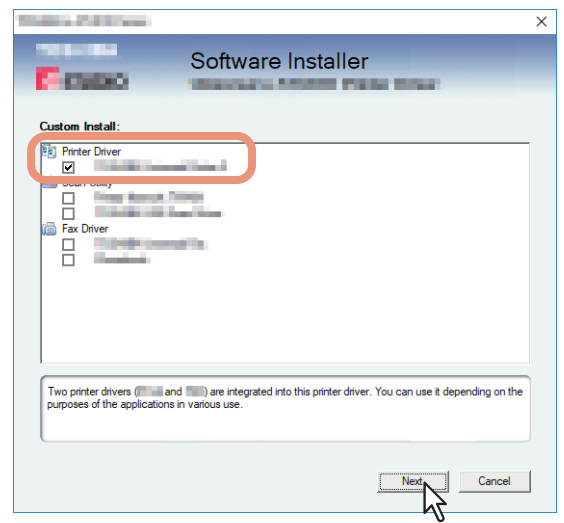

- 7 Validez la liste des composants logiciels à installer, puis cliquez sur [Installer].
- **8** Lorsque le message de résultat de la détection s'affiche, cliquez sur [Continuer (Continue)].

9 Sélectionnez [Utiliser le port suivant (Use the following port)] et "USBxxx" (xxx sont des chiffres). Cliquez ensuite sur [OK].

| Selling of States                                                   |                                    |                            | ×            |
|---------------------------------------------------------------------|------------------------------------|----------------------------|--------------|
| 6 mag                                                               | Software Insta                     | ller                       |              |
| Select an existing printer port fror<br>clicking the Browse button. | m a device on network or select th | ne network printer that ca | n be used by |
| Selected printer port                                               | USB001                             | B                          | rowse        |
| O Devices on Network                                                |                                    |                            |              |
| Printer Name   IP/IPX /                                             | Address SNMP Version               | Location                   | Printer Type |
| Use the following port     USB001                                   | •                                  |                            |              |
| SNMP Settings                                                       | $\mathbb{R}^{1}$                   | ок                         | Cancel       |

# 10 Vérifiez que l'installation est terminée, puis cliquez sur [Terminer (Finish)].

#### Conseil

Vous serez peut-être invité à redémarrer votre ordinateur. Dans ce cas, sélectionnez "Oui, je veux redémarrer mon ordinateur maintenant", puis cliquez sur [Terminer (Finish)] pour redémarrer.

# 11 Cliquez sur [Quitter (Exit)].

Lorsqu'un message vous demandant si vous souhaitez terminer l'installation s'affiche, cliquez sur [Oui (Yes)].

#### U Windows Vista / Windows Server 2008

Vous pouvez installer un pilote d'impression pour une impression via USB sur Windows Vista/Windows Server 2008 grâce à la fonctionnalité Plug-and-Play.

#### Remarque

Pour effectuer l'installation, vous devez ouvrir une session Windows en utilisant un compte "Administrateur" afin de permettre l'installation et la désinstallation du logiciel client.

**1** Mettez le système et votre ordinateur sous tension.

## 2 Connectez le câble USB au système et à votre ordinateur.

La boîte de dialogue [Nouveau matériel (Found New Hardware)] détecté s'affiche.

**3** Cliquez sur [Rechercher et installer le pilote logiciel (recommandé) (Locate and install driver software (recommended))].

| 💽 Found New Hardware                                                                                                    |
|----------------------------------------------------------------------------------------------------|
| Windows needs to install driver software for your                                                                                                  |
| Locate and install driver software (recommended)     Windows will guide you through the process of installing driver software     for your device. |
|                                                                                                    |
| Don't show this message again for this device<br>Your device will not function until you install driver software.                                  |
| Cancel                                                                                                    |

Lorsque la boîte de dialogue de validation de la recherche en ligne s'affiche, cliquez sur [Ne pas effectuer de recherche en ligne (Don't search online)].

4

Insérez le disque d'installation dans le lecteur de disque.

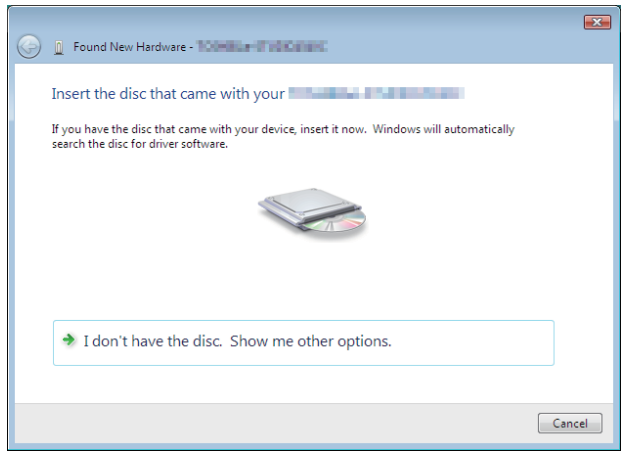

Lorsque vous insérez le disque d'installation dans le lecteur de disque, il est possible que le programme d'installation se lance automatiquement. Dans ce cas, cliquez sur [Exit] (quitter) pour le fermer et continuez l'opération.

# **5** Sélectionnez celui que vous souhaitez installer, puis cliquez sur [Suivant (Next)].

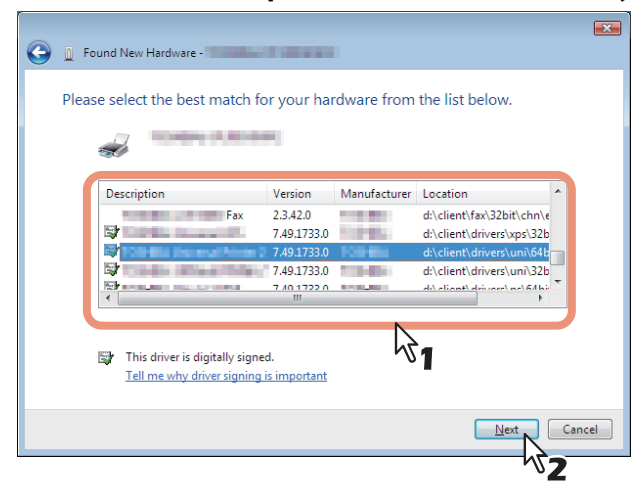

#### Remarque

Tous les pilotes disponibles sont répertoriés. Si un pilote inadéquat est installé, l'impression peut connaître quelques problèmes.

- Si vous utilisez Windows 32 bits, sélectionnez le dossier suivant : [Disque d'installation (Install Disc)]:\Client\Drivers\UNI\32bit
- Si vous utilisez Windows 64 bits, sélectionnez le dossier suivant : [Disque d'installation (Install Disc)]:\Client\Drivers\UNI\64bit
- 6 Cliquez sur [Fermer].

#### Impression IPP

Cette section décrit l'installation du pilote d'impression pour l'impression IPP, utilisable avec une connexion Internet. Pour paramétrer le pilote pour l'impression IPP, installez le pilote d'impression à l'aide de l'Assistant Ajout d'imprimante.

#### Conseil

Avant d'installer le pilote pour l'impression IPP, vérifiez les points suivants auprès de votre administrateur :

- Le système est connecté au réseau et sous tension.
- La configuration TCP/IP est correctement définie sur le système et sur votre ordinateur.

Vous pouvez installer un pilote d'impression pour imprimer via IPP à l'aide de l'Assistant Ajout d'imprimante. Effectuez l'installation correspondant à votre ordinateur Windows.

#### Remarque

Pour procéder à l'installation, vous devez vous connecter à Windows sur un compte "Administrateur".

#### **1** Ouvrez le dossier des imprimantes.

Faites un clic droit sur [Démarrer (Start)], puis cliquez sur [Panneau de configuration (Control Panel)] > [Afficher les périphériques et imprimantes (View devices and printers)].

Conseil

- Sous Windows 8.1/Windows Server 2012, faites un clic droit en bas à gauche de l'écran, puis cliquez sur [Panneau de configuration (Control Panel)] > [Périphériques et imprimantes (Devices and Printers)].
- Sous Windows 7, cliquez sur [Démarrer ([Start)] > [Périphériques et imprimantes (Devices and Printers)].
- Sous Windows Vista/Windows Server 2008, cliquez sur [Démarrer (Start)] > [Panneau de configuration (Control Panel)] > [Matériel et audio (Hardware and Sound)] > [Imprimantes (Printers)].

#### **2** Cliquez sur [Ajouter une imprimante (Add a printer)].

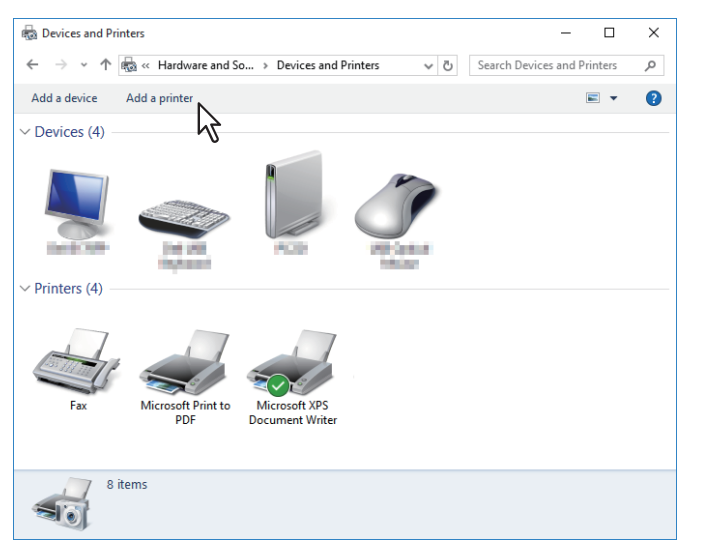

La boîte de dialogue [Ajouter une imprimante (Add Printer)] s'affiche.

**3** Sélectionnez [Ajouter une imprimante réseau, sans fil ou Bluetooth (Add a network, wireless or Bluetooth printer)].

Conseil

Selon la version Windows utilisée, l'écran ne s'affiche pas.

**Cliquez sur [L'imprimante que je veux n'est pas répertoriée (The printer that I want isn't listed)].** 

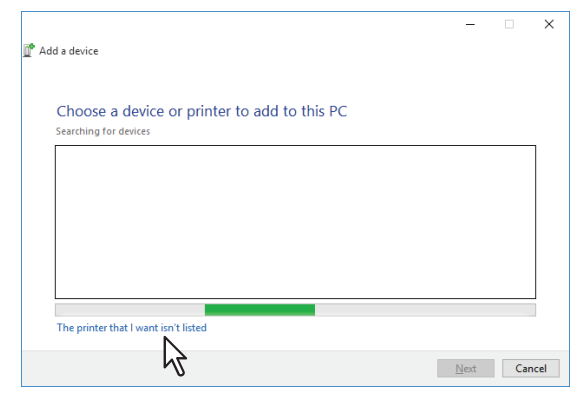

5 Active la case à cocher [Sélectionner une imprimante partagée par nom (Select a shared printer by name)], puis saisissez "http://[adresse IP]:631/Print" dans la zone d'édition de l'écran [Rechercher une imprimante par nom ou adresse TCP/IP (Find by printer name or TCP/IP address)].

|              |                                                                                              | × |  |
|--------------|----------------------------------------------------------------------------------------------|---|--|
| $\leftarrow$ | 🖶 Add Printer                                                                                |   |  |
|              | Find a printer by other options                                                              |   |  |
|              | O My printer is a little older. Help me find it.                                             |   |  |
| 1            |                                                                                              |   |  |
|              | http://192.168.0.10:631/Print Browse                                                         |   |  |
|              | Rexample: \\computername\printername or<br>http://computername/printers/printername/.printer |   |  |
|              | O Add a printer using a TCP/IP address or hostname                                           |   |  |
|              | ○ Add a Bluetooth, wireless or network discoverable printer                                  |   |  |
|              | O Add a local printer or network printer with manual settings                                |   |  |
|              |                                                                                              |   |  |
|              |                                                                                              |   |  |
|              | <u>N</u> ext Cancel                                                                          |   |  |

- Remplacez [Adresse IP (IP address)] par l'adresse IP du système. Exemple : adresse IP = 192.168.1.2 http://192.168.1.2:631/Print
- Si le système multifonctions est connecté à un réseau IPv6, saisissez l'adresse IPv6 dans le champ [Nom d'imprimante ou adresse IP (Printer Name or IP Address)].
- Si votre réseau utilise un serveur DNS ou WINS, remplacez [Adresse IP (IP address)] par le nom d'imprimante du système fourni par le serveur DNS ou WINS.
   Exemple : nom de serveur d'impression = Mfp-05212774 http://Mfp-05212774:631/Print
- Si vous vous connectez via Internet, remplacez [Adresse IP (IP address)] par le FQDN du système fourni par le serveur DNS.

Exemple : URL = mfp\_05212774.toshibatec.com http://mfp\_05212774.toshibatec.com:631/Print

#### Remarque

Dans l'URL IPP, le "P" de "Print" (Imprimer) doit être en majuscule. Si vous saisissez "print" (sans majuscule) dans l'URL, le port IPP sera créé mais le travail d'impression ne sera pas envoyé au système. Dans ce cas, vous devez supprimer le port IPP et le recréer de façon correcte.

Conseil

- Si l'option Activer le port 80 pour IPP est activée sur le système, vous pouvez omettre le numéro de port dans l'URL (par exemple, "http://192.168.1.2/Print").
- Si l'option Activer SSL est activée pour l'impression IPP, vous devez saisir "https://[adresse IP (IP address)]:[numéro de port SSL (SSL port number)]/Print" dans la zone d'édition. (par exemple, "https:// 192.168.1.2:443/Print")

# 6 Cliquez sur [Suivant (Next)].

Une boîte de dialogue s'affiche pour la vérification de la connexion au système multifonctions spécifié. Patientez jusqu'à la fin de l'opération.

#### Remarque

Si l'option d'authentification pour l'impression IPP est activée, le système vous invite à spécifier un nom d'utilisateur et un mot de passe. Saisissez alors ces données et cliquez sur [OK]. Pour le nom d'utilisateur et le mot de passe, contactez votre administrateur.

| Enter N | letwork Passwo    | rd                            | × |
|---------|-------------------|-------------------------------|---|
| P       | To access this    |                               |   |
| _       | Printer Name      | http://192.168.0.10:631/Print |   |
|         | <u>U</u> ser Name | user001                       |   |
|         | Password          | •••••                         |   |
|         | $\sim$            | OK Cancel                     |   |
|         |                   | 172                           |   |

#### 7 Cliquez sur [Disquette fournie (Have Disk)].

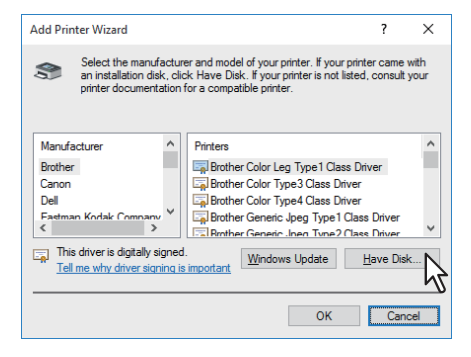

**8** Cliquez sur [Parcourir (Browse)].

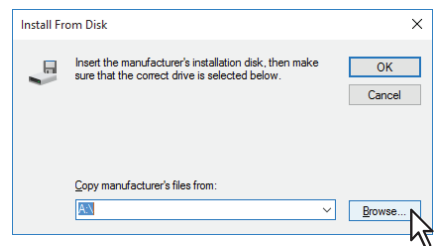

La boîte de dialogue de recherche de fichier s'affiche.

## **9** Insérez le disque d'installation dans le lecteur de disque.

Lorsque vous insérez le disque d'installation dans le lecteur de disque, il est possible que le programme d'installation se lance automatiquement. Dans ce cas, cliquez sur [Quitter (Exit)] pour le fermer et continuez l'opération.

**10** Recherchez le répertoire dans lequel se trouve le pilote d'impression, sélectionnez le fichier .inf, puis cliquez sur [Ouvrir (Open)].

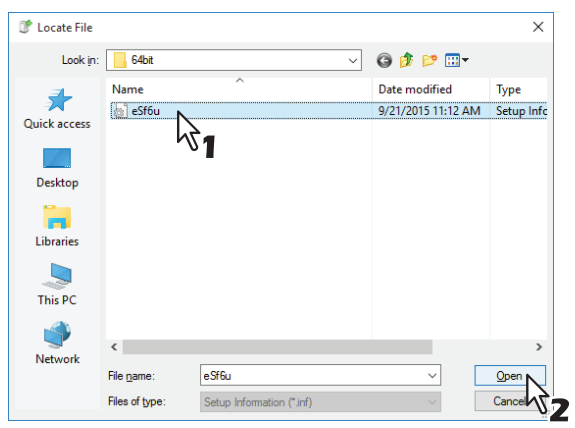

- Si vous utilisez Windows 32 bits, sélectionnez le dossier suivant : [Disque d'installation (Install Disc)]:\Client\Drivers\UNI\32bit
- Si vous utilisez Windows 64 bits, sélectionnez le dossier suivant : [Disque d'installation (Install Disc)]:\Client\Drivers\UNI\64bit

# 11 Cliquez sur [OK].

# 12 Sélectionnez le pilote d'imprimante, puis cliquez sur [Suivant (Next)].

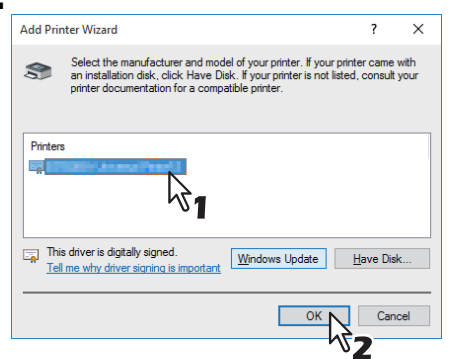

Dans la boîte de dialogue [Sécurité de Windows (Windows Security)] qui s'affiche, cliquez sur [Installer ce pilote quand même] pour poursuivre l'installation.

## 13 Cliquez sur [Suivant (Next)].

#### Conseil

Si la boîte de dialogue Partage d'imprimante s'affiche, indiquez si le système doit être partagé avec les autres utilisateurs du réseau, puis cliquez sur [Suivant (Next)].

• Si nécessaire, modifiez le nom du partage, précisez l'emplacement ou fournissez des commentaires.

#### **14** Cliquez sur [Terminer (Finish)].

| 4 | Add Brinter                                                                                                    |
|---|----------------------------------------------------------------------------------------------------|
| ~ | i Add Filitter                                                                                                    |
|   | You've successfully added MFP11532933 on http://192.168.0.10:631                                                      |
|   | To check if your printer is working properly, or to see troubleshooting information for the printer, print test page. |
|   | Print a test page                                                                                                    |
|   |                                                                                                    |
|   |                                                                                                    |
|   |                                                                                                    |
|   |                                                                                                    |
|   |                                                                                                    |
|   |                                                                                                    |
|   |                                                                                                    |
|   | Einish Canc                                                                                                    |
|   |                                                                                                    |

Le pilote d'impression est installé.

Les instructions suivantes expliquent comment désinstaller un pilote d'impression.

P.52 "Windows 7 ou version ultérieure/Windows Server 2012 ou version ultérieure"
 P.54 "Windows Vista / Windows Server 2008"

#### Windows 7 ou version ultérieure/Windows Server 2012 ou version ultérieure

Suivez les étapes suivantes pour désinstaller un pilote d'impression sous Windows 7 ou version ultérieure/ Windows Server 2012 ou version ultérieure.

#### Remarque

Pour procéder à la désinstallation, vous devez vous connecter à Windows sur un compte "Administrateur".

**1 Ouvrez le dossier [Périphériques et imprimantes (Devices and Printers)].** Faites un clic droit sur [Démarrer (Start)], puis cliquez sur [Panneau de configuration (Control Panel)] > [Afficher les périphériques et imprimantes (View devices and printers)].

Conseil

- Sous Windows 8.1/Windows Server 2012, faites un clic droit en bas à gauche de l'écran, puis cliquez sur [Panneau de configuration (Control Panel)] > [Périphériques et imprimantes (Devices and Printers)].
- Sous Windows 7, cliquez sur [Démarrer ([Start)] > [Périphériques et imprimantes (Devices and Printers)].
- 2 Cliquez avec le bouton droit sur l'imprimante à supprimer et sélectionnez [Supprimer le périphérique (Remove device)] dans le menu contextuel. Lorsque la boîte de dialogue de validation s'affiche, cliquez sur [Oui (Yes)].
- 3 Sélectionnez l'une des icônes d'imprimante restantes, puis cliquez sur [Propriétés du serveur d'impression (Print server properties)].

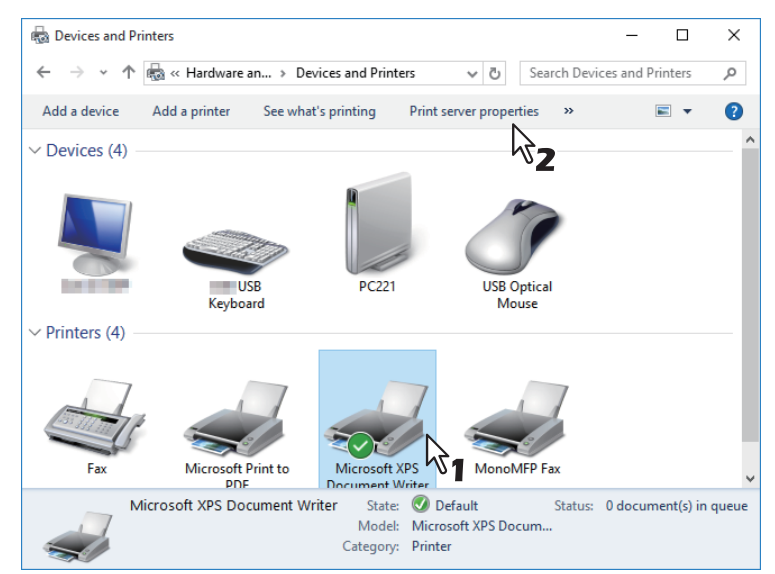

**4** Affichez l'onglet [Pilotes (Drivers)] et cliquez sur [Modifier les paramètres de pilote (Changer Driver Settings)].

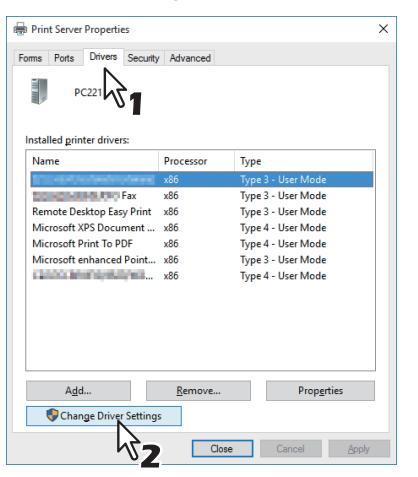

**5** Sélectionnez le pilote d'impression à supprimer, puis cliquez sur [Supprimer (Remove)].

| Print Server Properties       |                |                      | Х |
|-------------------------------|----------------|----------------------|---|
| Forms Ports Drivers Security  | Advanced       |                      |   |
| PC221                         |                |                      |   |
| Installed printer drivers:    |                |                      |   |
| Name                          | Processor      | Туре                 |   |
| Addition and a contracted and | x86            | Type 4 - User Mode   |   |
| Microsoft enhanced Point      | x86            | Type 3 - User Mode   |   |
| Microsoft Print To PDF        | x86            | Type 4 - User Mode   |   |
| Microsoft XPS Document        | x86            | Type 4 - User Mode   |   |
| Remote Desktop Easy Print     | x86            | Type 3 - User Mode   |   |
| Total Brown Thoto Fax         | x86            | Type 3 - User Mode   |   |
|                               | ···· 1         | Type 3 - User Mode   |   |
| A <u>d</u> d                  | <u>R</u> emove | Prop <u>e</u> rties  |   |
|                               | Close          | Cancel <u>A</u> pply |   |

6

Sélectionnez [Supprimer le pilote et le package de pilotes], puis cliquez sur [OK].

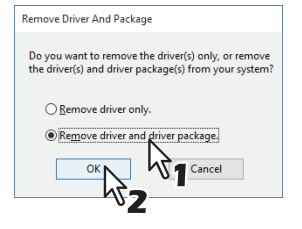

- 7 Cliquez sur [Oui].
- **8** Cliquez sur [Supprimer].
- **9** Cliquez sur [OK].
- 10 Cliquez sur [Fermer (Close)] pour fermer la boîte de dialogue [Propriétés de Serveur d'impression (Print Server Properties)].

#### Windows Vista / Windows Server 2008

Suivez les étapes ci-dessous pour désinstaller un pilote d'impression de Windows Vista/Windows Server 2008.

#### Remarque

Pour procéder à la désinstallation, vous devez vous connecter à Windows sur un compte "Administrateur".

- Cliquez sur [Démarrer (Start)], sélectionnez [Panneau de configuration (Control Panel)] puis, sous [Matériel et audio (Hardware and Sound)], cliquez sur [Imprimantes (Printers)] pour ouvrir le dossier des imprimantes.
- 2 Cliquez avec le bouton droit sur l'imprimante à supprimer et sélectionnez [Supprimer (Delete)] dans le menu contextuel.

Lorsque la boîte de dialogue de validation s'affiche, cliquez sur [Oui (Yes)].

3 Dans la fenêtre des imprimantes, cliquez avec le bouton droit sur la zone vide, puis cliquez successivement sur [Exécuter en tant qu'administrateur (Run as administrator)] et [Propriétés du serveur (Server Properties)] dans le menu contextuel.

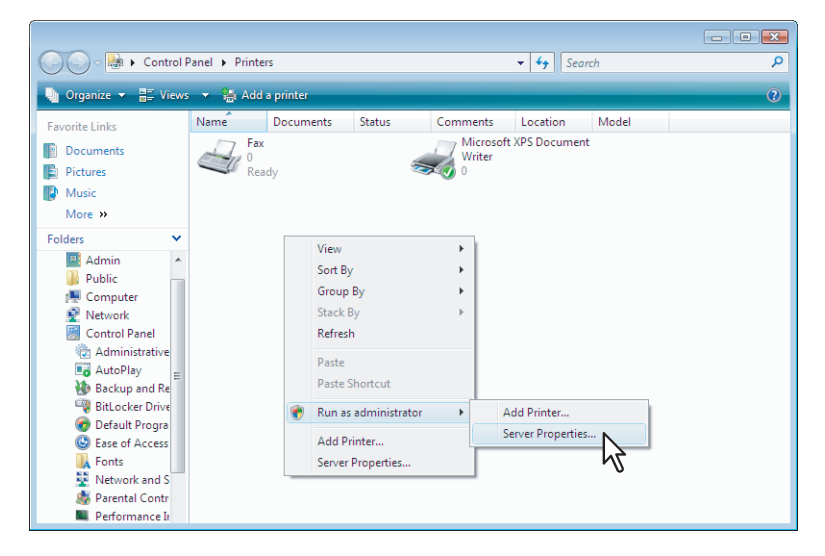

**4** Sous l'onglet [Pilotes (Drivers)], sélectionnez les pilotes d'impression à supprimer. Cliquez ensuite sur [Supprimer (Remove)].

| Print Server Properties    | vanced                                               |                                                                                                    |    |
|----------------------------|------------------------------------------------------|----------------------------------------------------------------------------------------------------|----|
| Installed printer drivers: |                                                      |                                                                                                    |    |
| Name                       | Processor                                            | Туре                                                                                                    |    |
| Microsoft XPS Documen      | x86<br>x86<br>x86<br>x86<br>x86<br>x86<br>x86<br>x86 | Type 3 - User Mode<br>Type 3 - User Mode<br>Type 3 - User Mode<br>Type 3 - User Mode<br>Type 3 - User Mode<br>Type 3 - User Mode<br>Type 3 - User Mode |    |
| Agd                        | <u>R</u> emove<br>OK                                 |                                                                                                    | ly |

**5** Sélectionnez [Supprimer le pilote et le package de pilotes], puis cliquez sur [OK].

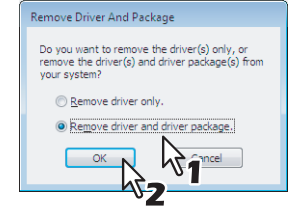

6 Cliquez sur [Oui].

INSTALLATION DES PILOTES D'IMPRESSION POUR WINDOWS

3

- 7 Cliquez sur [Supprimer].
- 8 Cliquez sur [OK].
- 9 Cliquez sur [Fermer (Close)] pour fermer la boîte de dialogue [Propriétés de Serveurd'impression (Print Server Properties)].

56 Désinstallation du pilote d'impression

# INSTALLATION DES UTILITAIRES ET DU PILOTE DE SCAN (Windows)

Ce chapitre présente l'installation du pilote et des utilitaires de scan.

| Avant l'installation                                                                   | 58 |
|----------------------------------------------------------------------------------------|----|
| Type de pilote et d'utilitaires de scan                                                | 58 |
| Configuration requise                                                                  | 58 |
| Installation du pilote et des utilitaires de scan                                      | 59 |
| Installation du pilote et des utilitaires de scan à l'aide du programme d'installation | 59 |
| Désinstallation du pilote et des utilitaires de scan                                   | 61 |

# **Avant l'installation**

Cette section présente l'installation du pilote et des utilitaires de scan. Lisez-la avant d'installer ces éléments.

#### Type de pilote et d'utilitaires de scan

Pour pouvoir utiliser les fonctions de numérisation, vous devez installer les utilitaires suivants.

- Pilote TWAIN du réseau de l'imprimante Vous pouvez utiliser le pilote TWAIN du réseau de l'imprimante pour importer les images numérisées dans votre application compatible TWAIN.
- Pilote de numérisation USB TOSHIBA
   Vous pouvez utiliser le pilote de numérisation USB TOSHIBA pour importer les images numérisées dans votre application compatible TWAIN/WIA via une connexion USB.

## Configuration requise

Pour installer le pilote et les utilitaires de scan sur un ordinateur Windows, la configuration suivante est requise.

- Résolution de l'écran 1024 x 768 pixels ou plus
- Qualité couleur Couleur haute qualité (16 bits) ou supérieure recommandée
- **Processeur** Pentium 133 MHz minimum (Pentium 266 MHz ou supérieur recommandé)
- Systèmes d'exploitation
   Windows Vista Service Pack 2 ou version ultérieure
   Windows Server 2008 Service Pack 2 ou version ultérieure
- Mémoire recommandée Pour importer des documents 600 dpi couleur ou noir et blanc de taille A4/LT : 256 Mo

# En cas d'installation préalable du pilote et des utilitaires de scan

Si le pilote et les utilitaires de scan ont été installés à partir d'un autre disque d'installation e-STUDIO, désinstallez-les, puis réinstallez-les à partir du disque d'installation.

Lorsque vous désinstallez le logiciel, cliquez sur [Non (No)] dans la boîte de dialogue de suppression des paramètres du pilote et des utilitaires de scan. Ainsi, les paramètres seront rétablis une fois la nouvelle installation effectuée.

Cette section explique comment installer le pilote et les utilitaires de scan.

#### Installation du pilote et des utilitaires de scan à l'aide du programme d'installation

Effectuez l'installation correspondant à votre ordinateur Windows.

#### Remarque

Pour effectuer l'installation, vous devez ouvrir une session Windows en utilisant un compte "Administrateur" afin de permettre l'installation et la désinstallation du logiciel client.

#### **1** Insérez le disque d'installation dans le lecteur de disque.

Si le programme d'installation du logiciel ne démarre pas automatiquement, accédez au dossier "e-STUDIO" du disque d'installation à partir de l'Explorateur et cliquez deux fois sur le fichier "Setup.exe".

# 2 Sélectionnez [J'accepte les termes du contrat de licence. (I agree to the terms of the License Agreement.)] puis cliquez sur [Suivant (Next)].

| Software Installer                                                                                                    |   |
|----------------------------------------------------------------------------------------------------|---|
| Select Language:                                                                                                    |   |
| English                                                                                                    |   |
| License Agreement:                                                                                                    |   |
| Please read the license agreement carefully.                                                                                                    |   |
| END USER SOFTWARE LICENSE AGREEMENT                                                                                                    | ^ |
| OF THE POLLOWING TERMS AND CONDITIONS (UNLESS A SEPARATE LICENSE IS PROVIDED BY THE<br>SUPPLIER OF APPLICABLE SOFTWARE IN WHICH CASE SUCH SEPARATE LICENSE SHALL APPLY). IF<br>YOU DO NOT ACCEPT THESE TERMS, YOU MAY NOT INSTALL OR USE THIS SOFTWARE, AND YOU<br>MUST PROMPTLY RETURN THE SOFTWARE TO THE LOCATION WHERE YOU OBTAINED IT. |   |
| GRANT OF LICENSE:<br>This is a legal agreement between you, the end-user ("You"), and<br>                                                                                                    |   |
| (including their typefaces) and related documentation ("Software") is licensed for use with MFP<br>on which it was installed to the designated device you use ("System") in accordance with the terms<br>contained in this License Agreement. The copyright and other intellectual property rights, title and                               | ~ |
| agree to the terms of the License Agreement                                                                                                    |   |
| The not agree to the terms of the License Agreement.                                                                                                    |   |
| Next Exit                                                                                                    |   |
| Copyright(c) All Rights Reserved.                                                                                                    |   |

Pour modifier la langue d'affichage, sélectionnez la langue souhaitée dans le champ [Sélectionnez une langue]. La langue du logiciel à installer varie en fonction de la langue du système d'exploitation.

#### **3** Cliquez sur [Utilitaire de scan (Scan utility)].

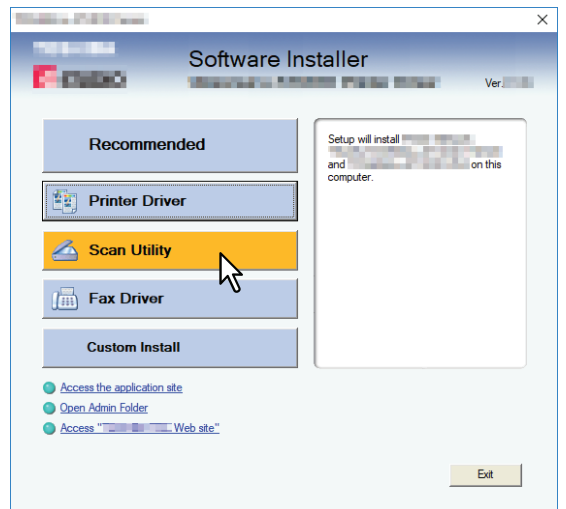

▲ Validez la liste des composants logiciels à installer, puis cliquez sur [Installer (Install)].

# **5** A la fin de l'installation, cliquez sur [Terminer (Finish)].

Le menu principal s'affiche.

#### Remarque

Vous serez peut-être invité à redémarrer votre ordinateur. Dans ce cas, sélectionnez "Oui, je veux redémarrer mon ordinateur maintenant", puis cliquez sur [Terminer (Finish)] pour redémarrer.

## **6** Cliquez sur [Quitter (Exit)].

Lorsqu'un message vous demandant si vous souhaitez terminer l'installation s'affiche, cliquez sur [Oui (Yes)].

# Désinstallation du pilote et des utilitaires de scan

Vous pouvez désinstaller le pilote et les utilitaires de scan à l'aide de la fonction Désinstaller un programme du Panneau de configuration. Pour plus d'informations sur la procédure à suivre, reportez-vous à la section suivante. P.68 "Désinstallation des logiciels client"

62 Désinstallation du pilote et des utilitaires de scan

# 5

# INSTALLATION DES UTILITAIRES DE FAX EN RESEAU (Windows)

Ce chapitre décrit l'installation des utilitaires de fax en réseau.

| Avant l'installation                                               | 64 |
|--------------------------------------------------------------------|----|
| Types d'utilitaires de fax en réseau                               | 64 |
| Configuration requise                                              | 64 |
| Installation des utilitaires de fax en réseau                      | 65 |
| Désinstallation des logiciels de fax en réseau                     | 66 |
| Désinstallation du pilote de fax en réseau (fax universel TOSHIBA) | 66 |
| Désinstallation du répertoire téléphonique                         | 66 |

# **Avant l'installation**

Cette section décrit l'installation des utilitaires de fax en réseau. Lisez-la avant d'installer ces éléments.

#### Types d'utilitaires de fax en réseau

Pour pouvoir utiliser les fonctions de fax en réseau, installez les utilitaires suivants.

#### pilote fax en réseau (fax universel TOSHIBA)

Le pilote de fax en réseau (fax universel TOSHIBA) permet de configurer les listes d'envoi et d'envoyer des documents électroniques à un ou plusieurs destinataires à partir de votre ordinateur client. Vous pouvez imprimer sur le fax à peu près de la même manière que sur une imprimante, ce qui facilite grandement l'utilisation du pilote de fax en réseau (fax universel TOSHIBA). Vous pouvez sélectionner les propriétés de fax. Il s'agit d'attributs permettant de déterminer les informations sur les destinataires et les expéditeurs pour le traitement des travaux de fax, notamment les options de numérotation, les informations sur les expéditeurs, la résolution et la mise en page du fax.

D'autres fonctions incluent un programmateur de fax simple d'utilisation pour paramétrer la date et l'heure de transmission de vos fax. Des options de page de garde sont également disponibles. Vous pouvez ajouter une page de garde à votre fax et la personnaliser en y insérant, par exemple, des informations sur l'expéditeur et le destinataire du fax, ainsi qu'un message détaillé. Vous pouvez ainsi facilement conserver ces informations.

#### **Répertoire téléphonique**

Phone Book permet d'ajouter ou de modifier facilement les noms des destinataires, les numéros de fax et les adresses électroniques du répertoire téléphonique. Cet utilitaire permet également de gérer les destinataires de fax, de sélectionner et d'afficher ces derniers, ainsi que les numéros de fax et les autres informations sur les contacts, à partir du répertoire téléphonique.

Phone Book permet en outre d'importer ou d'exporter les données du répertoire téléphonique depuis ou vers d'autres répertoires téléphoniques compatibles.

#### Configuration requise

Pour installer le pilote de fax en réseau (fax universel TOSHIBA) et Phone Book sur un ordinateur Windows, la configuration suivante est requise.

- Résolution de l'écran 1024 x 768 pixels ou plus
- **Qualité couleur** Couleur haute qualité (16 bits) ou supérieure recommandée
- **Processeur** Pentium 133 MHz minimum (Pentium 266 MHz ou supérieur recommandé)
- Mémoire
   Quantité de mémoire requise pour le système d'exploitation
- Systèmes d'exploitation Windows Vista Service Pack 2 ou version ultérieure Windows Server 2008 Service Pack 2 ou version ultérieure

# **En cas d'installation préalable des utilitaires de fax en réseau et de Phone Book**

Si le pilote de fax en réseau (fax universel TOSHIBA) et Phone Book ont été installés à partir d'un autre disque d'installation e-STUDIO, désinstallez-les, puis réinstallez-les à partir du disque d'installation. Lorsque vous désinstallez Phone Book, cliquez sur [Non (No)] lorsque la boîte de dialogue de suppression des paramètres s'affiche. Ainsi, les paramètres seront rétablis une fois la nouvelle installation effectuée.

#### Remarque

Si le pilote de fax TOSHIBA e-STUDIO est installé, ne le désinstallez pas.

Effectuez l'installation correspondant à votre ordinateur Windows.

#### Remarque

Pour effectuer l'installation, vous devez ouvrir une session Windows en utilisant un compte "Administrateur" afin de permettre l'installation et la désinstallation du logiciel client.

#### **1** Insérez le disque d'installation dans le lecteur de disque.

Si le programme d'installation du logiciel ne démarre pas automatiquement, accédez au dossier "e-STUDIO" du disque d'installation à partir de l'Explorateur et cliquez deux fois sur le fichier "Setup.exe".

# 2 Sélectionnez [J'accepte les termes du contrat de licence. (I agree to the terms of the License Agreement.)] puis cliquez sur [Suivant (Next)].

| Select Language: Erglish Ucense Agreement Plasse read the locense agreement carefuly. END USER SOFTWARE LICENSE AGREEMENT INSTALLING OR OTHERWISSE USING THIS SOFTWARE PRODUCT CONSTITUTES YOUR ACCEPTANCE OF THE FOLLOWING TERMS AND COMDITIONS (UNLESS A SEPARATE LICENSE STAPLADED BY THE SUPPLIER OF APPLICABLE SOFTWARE IN WHICH CASE SUCH SEPARATE LICENSE STAPLADED BY THE SUPPLIER OF APPLICABLE SOFTWARE IN WHICH CASE SUCH SEPARATE LICENSE STAPLADED BY THE SUPPLIER OF APPLICABLE SOFTWARE IN WHICH CASE SUCH SEPARATE LICENSES STALL APPLY), JF MOUD NONT ACCEPT THESE TERMS, YOU MAY NOT INSTALL OR USE THIS SOFTWARE, AND YOU MIST REQUERT THESE TERMS, YOU MAY NOT INSTALL OR USE STAPLADED IT. GRANT OF LICENSE: This a algolag accement between you, the end-user ('You'), and C'MICHING the typeFaces) and releted documentation ('Software') is licensed for use with the terms contaned in this Lorense Agreement.                                                                                                    | E State of the                                                                                                    | Software Installer                                                                                                    |      |
|----------------------------------------------------------------------------------------------------|----------------------------------------------------------------------------------------------------|----------------------------------------------------------------------------------------------------|------|
| Select Language:<br>English  Ucense Agreement  Rease read the license agreement carefully.  END USER SOFTWARE LICENSE AGREEMENT  INSTALLING OR OTHERWISS USING THIS SOFTWARE PRODUCT CONSTITUTES YOUR ACCEPTINCE OF THE FOLLOWING TERMS AND COUNTITIONE (ILLENSE A) SEPARATE LICENSE IS POLICED BY THE SUPPLIER OF APPLICABLE SOFTWARE IN WHICH CASE SUCH SEPARATE LICENSE SHALL APPLY), IF YOU DO NOT ACCEPT THESE TERMS, YOU MAY NOT INSTALL OL USER SHALL APPLY), IF IS a legal agreement between you, the end-user (You'), and  Contaned in this Lorense Agreement. The conyright and other intellectual property rights, title and  Contaned in this Lorense Agreement.  Contame of the Lorense Agreement.  Contame of the Lorense Agreem |                                                                                                    |                                                                                                    |      |
| English  Uccense Agreement  Provide the license agreement carefully.  END USER SOFTWARE LICENSE AGREEMENT  INSTALLING OR OTHERWISS USING THIS SOFTWARE PRODUCT CONSTITUTES YOUR ACCEPTANCE OF THE FOLLOWING TERMS AND COUNTITIONE (ILLESS A SEPARATE LICENSE IS PROVIDED BY THE SUPPLIER OF APPLICABLE SOFTWARE IN WHICH CASE SUCH SEPARATE LICENSE SHALL APPLY), IF YOU DO NOT ACCEPT THESE TERMS, YOU MAY NOT INSTALL OL USER SHALL APPLY), IF INSTALLING OR OTHERWISS, YOU MAY NOT INSTALL OL USER SHALL APPLY), IF GRANT OF LICENSE: This a legal agreement between you, the end-user (You'), and  Contaned in this License Agreement. The conyright and other intellectual property rights, title and  Contaned in this License Agreement.  Contaned in this License Agreement.  Contaned in this of the License Agreement.                                                                                                    | Select Language:                                                                                                    |                                                                                                    |      |
| Ucense Agreement:  Please read the license agreement carefully.  END USER SOFTWARE LICENSE AGREEMENT  INSTALLING OR OTHERWISE USING THIS SOFTWARE PRODUCT CONSTITUTES YOUR ACCEPTANCE OF THE FOLLOWING TERMS AND CONDITIONS (UNLESS A SEPARATE LICENSE SHILL LEPHS) IN DSPILERG A FRUITCABLE SOFTWARE IN WHICH CASE SOL SEPARATE LICENSE SHILL APPLY) IF YOU PANDET TREMES IN WHICH CASE SOL SEPARATE LICENSE SHILL LEPHS IN PROTOCOLOR UNIT HIS SOFTWARE, APPLY OU SOFT OF DUE TO THE SOFTWARE IN WHICH CASE SOL SEPARATE LICENSE SHILL LEPHS IN PROTOCOLOR UNIT HIS SOFTWARE, APPLY OU GRANT OF LICENSE: This a algolag sement between you, the end-user ('You'), and  (mound protocolors, fonts (mound protocolors, fonts) (mound protocolors, fonts) (mound protocolors,     | English                                                                                                    | •                                                                                                    |      |
| License Agreement : Please read the license agreement carefully. END USER SOFTWARE LICENSE AGREEMENT INSTALLING OR OTHERWISE USING THIS SOFTWARE PRODUCT CONSTITUTES YOUR ACCEPTANCE OF THE FOLLOWING TERMS AND CONDITIONS (UNLESS A SEPARATE LICENSE IS PROVIDED BY THE SUPPLIER OF APPLICABLE SOFTWARE IN WHICH CASE SUCH SEPARATE LICENSE SHALL APPLY). IF YOU DO NOT ACCEPT THESE TERMS, YOU MAY NOT INSTALL OR USE THIS SOFTWARE, AND YOU MUST RECOMPTLY RETURN THE SOFTWARE TO THE LOCATION WHERE YOU OBTAINED IT. GRANT OF LICENSE: This a a legal agreement between you, the end-user ("You"), and ("Inducing their typefaces) and related documentation ("Software") is locensed for use with MFP on which it was installed to the designated device you use ("System") in accordance with the terms contained in this License Agreement.                                                                                                    |                                                                                                    |                                                                                                    |      |
| Please read the license agreement cardiuly. END USER SOFTWARE LICENSE AGREEMENT INSTALLING OR OTHERVISSE USING THIS SOFTWARE PRODUCT CONSTITUTES YOUR ACCEPTANCE OF THE FOLLOWING TERMS AND CONDITIONS (ULLESS A SEPARATE LICENSE IS PROVIDED BY THE SUPPLIER OF APPLICABLE SOFTWARE IN WHICH CASE SUCH SEPARATE LICENSE SHALL APPLY). IF YOU DO NOT ACCEPT THESE TERMS, YOU MAY NOT INSTALL OR USE SHALL APPLY). IF IF is a legal agreement between you, the end-user ("You"), and Implicing the typefaces) and related documentation ("Software") is leensed for use with the terms on which it was installed to the designated device you use ("System") in accordance with the terms ontamed in this License Agreement. Implicing the type to the leems of the License Agreement.                                                                                                    | License Agreement:                                                                                                    |                                                                                                    |      |
| END USER SOFTWARE LICENSE AGREEMENT INSTALLING OR OTHERWISSE USING THIS SOFTWARE PRODUCT CONSTITUTES YOUR ACCEPTANCE OF THE FOLLOWING TERMS AND CONDITIONS (LINESS A SEPARATE LICENSE IS PROVIDED BY THE SUPPLIER OF APPLICABLE SOFTWARE IN WHICH CASE SUCH SEPARATE LICENSE SHALL APPLY). IF YOU DO NOT ACCEPT THESE TERMS, YOU MAY NOT INSTALL OR, USE THIS SOFTWARE, AND YOU MUST PROMPTLY RETURN THE SOFTWARE TO THE LOCATION WHERE YOU OBTAINED IT. GRANT OF LICENSE: This a algala greement between you, the end-user ('You'), and Contanged in this Locense Agreement. The copyright and other intellectual property rights, title and Y agree to the terms of the License Agreement.                                                                                                    | Please read the license a                                                                                                    | agreement carefully.                                                                                                    |      |
| INSTALLING OR OTHERWISE USING THIS SOFTWARE PRODUCT CONSTITUTES YOUR ACCEPTANCE<br>OF THE FOLLOWING TERMS AND CONDITIONS (UNLESS A SEPARATE LICENSE SIZE PROVIDED BY THE<br>SUPLIER OR APPLICABLE SOFTWARE IN WHICH CASE SUCH SEPARATE LICENSE SHALL APPLY). IF<br>YOU DO NOT ACCEPT THESE TERMS, YOU MAY NOT INSTALL OR USE THIS SOFTWARE, AND YOU<br>MUST REVORTING TRETUNE THE SOFTWARE TO THE LOCATION WHERE LICENSE SHALL APPLY). IF<br>it is a legal agreement between you, the end-user (You'), and<br>(muchang ther typefaces) and related documentation ("Software") is locensed for use with the terms<br>on which it was installed to the designated device you use ("System") in accordance with the terms<br>contained in this Locense Agreement.                                                                                                    | END USER SOFTWARE L                                                                                                    | ICENSE AGREEMENT                                                                                                    | ,    |
| GRANT OF LICENSE:<br>This is a legal agreement between you, the end-user ("You"), and<br>("                                                                                                    | INSTALLING OR OTHER                                                                                                    | WISE USING THIS SOFTWARE PRODUCT CONSTITUTES YOUR ACCEPTANCE.                                                                                                    | - 10 |
| Including their typeface(s) and related documentation (Software) is licensed for use with the terms<br>on which it was stated to the designated device you use (System) in accordance with the terms<br>contained in this License Agreement. The copyright and other intellectual property rights, title and                                                                                                    | OF THE FOLLOWING TE<br>SUPPLIER OF APPLICAB<br>YOU DO NOT ACCEPT T<br>MUST PROMPTLY RETUR                                                                                                    | RMS AND CONDITIONS (UNLESS A SEPARATE LICENSE IS PROVIDED BY THE<br>LE SOFTWARE IN WHICH CASE SUCH SEPARATE LICENSE SHALL APPLY). IF<br>HESE TERMS, VOU MAY NOT INSTALL OR USE THIS SOFTWARE, AND YOU<br>RN THE SOFTWARE TO THE LOCATION WHERE YOU OBTAINED IT.                                                                                                    | l    |
| agree to the terms of the License Agreement.                                                                                                    | OF THE FOLLOWING TE<br>SUPPLIER OF APPLICAB<br>YOU DO NOT ACCEPT T<br>MUST PROMPTLY RETUR<br>GRANT OF LICENSE:<br>This is a legal agreemen<br>(C. This software)                                                                                                    | RMS AND CONDITIONS (UNLESS A SEPARATE LICENSE IS PROVIDED BY THE<br>UE SOFTWARE IN WHICH CASE SUCH SEPARATE LICENSE SHALL PARY), IF<br>HESE TERNS, YOU MAY NOT INSTALL OR USE THIS SOFTWARE, AND YOU<br>RN THE SOFTWARE TO THE LOCATION WHERE YOU OBTAINED IT.<br>to between you, the end-user ('You'), and<br>. fonts                                                                                                    |      |
| IN                                                                                                    | OF THE FOLLOWING TE<br>SUPPLIER OF APPLICAB<br>YOU DO NOT ACCEPT T<br>MUST PROMPTLY RETUR<br>GRANT OF LICENSE:<br>This is a legal agreemen<br>(including their typeface<br>on which it was installed<br>contained in this License                                                               | RNS AND CONDITIONS (UNLESS A SEPARATE LICENSE IS PROVIDED BY THE<br>IES OFTWARE IN WHICH CASE SUCH SEPARATE LICENSE SHALL RAPY), IF<br>HESE TERNS, YOU MAY NOT INSTALL OR USE THIS SOFTWARE, AND YOU<br>NI THE SOFTWARE TO THE LOCATION WHERE YOU OBTAINED IT.<br>It between you, the end-user (You'), and<br>f, fonts<br>B) and related documentation ('Software') is kensed for use with<br>It be terms join accordance with the terms<br>agreement. The copyright and other intelectual property rights, tit and                                                                      |      |
| o not agree to the terms of the License Agreement.                                                                                                    | OF THE FOLLOWING TE<br>SUPPLIER OF APPLICAB<br>YOU DO NOT ACCEPT TI<br>MUST PROMPTLY RETUR<br>GRANT OF LICENSE:<br>This is a legal agreemen<br>(including their typeface<br>on which it was installed<br>contained in this License<br>(agree to the terms of<br>(agree to the terms of (agree)) | RNS AND CONDITIONS (UNLESS A SEPARATE LICENSE IS PROVIDED BY THE<br>IES SOFTWARE IN WHICH CASE SUCH SEPARATE LICENSE SHALL RAPY), IF<br>HESE TERMS, YOU MAY NOT INSTALL OR USE THIS SOFTWARE, AND YOU<br>RN THE SOFTWARE TO THE LOCATION WHERE YOU OBTAINED IT.<br>It between you, the end-user ('You'), and<br>a fonts<br>as and related documentation ('Software') is licensed for use with MFP<br>to the designated device you use ('System') in accordance with the terms<br>Agreement. The copyright and other intellectual property rights, title and<br>if the License Agreement. |      |
| agree to the terms of the License Agreement.                                                                                                    | OF THE FOLLOWING TE<br>SUPPLIER OF APPLICAB<br>YOU DO NOT ACCEPT T<br>MUST PROMPTLY RETUR<br>GRANT OF LICENSE:<br>This is a legal agreemen<br>(Control of the software)                                                                                                    | RMS AND CONDITIONS (UNLESS A SEPARATE LICENSE IS PROVIDED BY THE<br>UE SOFTWARE IN WHICH CASE SUCH SEPARATE LICENSE SHALL ARPY), IF<br>HESE TERNS, YOU MAY NOT INSTALL OR USE THIS SOFTWARE, AND YOU<br>RN THE SOFTWARE TO THE LOCATION WHERE YOU OBTAINED IT.<br>t between you, the end-user ('You'), and<br>, fonts                                                                                                    |      |

Pour modifier la langue d'affichage, sélectionnez la langue souhaitée dans le champ [Sélectionnez une langue]. La langue du logiciel à installer varie en fonction de la langue du système d'exploitation.

# 3 Cliquez sur [Pilote de fax (Fax Driver)].

| The second second                                                           | ×                                           |
|-----------------------------------------------------------------------------|---------------------------------------------|
| Software Ir                                                                 | nstaller<br>Ver                             |
| Recommended                                                                 | Setup will install<br>and on this computer. |
| Printer Driver                                                              |                                             |
| 🛆 Scan Utility                                                              |                                             |
| Fax Driver                                                                  |                                             |
| Custom Install                                                              |                                             |
| Access the application site     Open Admin Folder     Access ""B" Web site" |                                             |
|                                                                             | Exit                                        |

#### ▲ Validez la liste des composants logiciels à installer, puis cliquez sur [Installer (Install)].

#### Remarque

Lorsque vous souhaitez vérifier et/ou modifier les paramètres SNMP pour trouver les systèmes multifonctions TOSHIBA cibles, reportez-vous à l'étape 4 de la section suivante : P.16 "Procédure d'installation recommandée"

Puisque la nouvelle procédure est identique à celle de l'installation du pilote d'impression, ignorez les étapes. Consultez les pages suivantes en fonction de l'environnement de connexion. P.26 "Impression TCP brut/LPR"

P.26 Impression ICP brut/LP

P.31 "Impression SMB"

# Désinstallation des logiciels de fax en réseau

Les instructions suivantes expliquent la procédure de désinstallation de pilote de fax en réseau (fax universel TOSHIBA) et de Phone Book.

## Désinstallation du pilote de fax en réseau (fax universel TOSHIBA)

Vous pouvez désinstaller le pilote de fax en réseau (fax universel TOSHIBA). La procédure de désinstallation étant la même que pour les pilotes d'impression, ignorez-la. Pour effectuer une désinstallation, consultez la page suivante : P.52 "Désinstallation du pilote d'impression"

## Désinstallation du répertoire téléphonique

Vous pouvez désinstaller le répertoire téléphonique à l'aide de la fonction Désinstaller un programme du Panneau de configuration. Pour plus d'informations sur la procédure à suivre, reportez-vous à la section suivante. P.68 "Désinstallation des logiciels client"

# 6

# MAINTENANCE VIA LE PROGRAMME D'INSTALLATION

Ce chapitre décrit la procédure de désinstallation et de réparation du logiciel client à l'aide du programme d'installation.

| Désinstallation des logiciels client | 68 |
|--------------------------------------|----|
| Réparation du logiciel client        | 70 |

# Désinstallation des logiciels client

La procédure de désinstallation des logiciels client est fournie ci-dessous.

#### Remarque

- Le programme d'installation ne peut pas désinstaller le pilote d'impression. Pour plus d'informations sur la procédure à suivre, reportez-vous à la section suivante.
   P.52 "Désinstallation du pilote d'impression"
- Pour effectuer la désinstallation, vous devez ouvrir une session Windows en utilisant un compte "Administrateur" afin de permettre l'installation et la désinstallation du logiciel client.

#### **1** Ouvrez le dossier [Désinstaller un programme (Uninstall a program)].

Faites un clic droit sur [Démarrer (Start)], puis cliquez sur [Panneau de configuration (Control Panel)] > [Désinstaller un programme (Uninstall a program)].

#### Conseil

- Sous Windows 8.1/Windows Server 2012, à partir de l'icône Paramètres, cliquez sur [Panneau de configuration (Control Panel)] > [Désinstaller un programme (Uninstall a program)].
- Sous Windows Vista/Windows 7/Windows Server 2008, cliquez sur [Démarrer (Start)] > [Panneau de configuration (Control Panel)] > [Désinstaller un programme (Uninstall a program)].

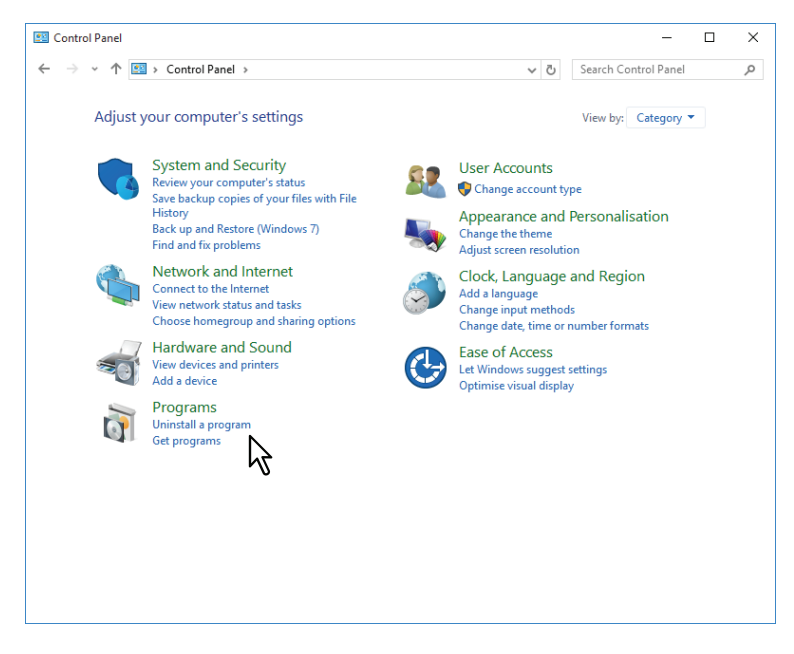

2 Sélectionnez le logiciel à supprimer dans la liste, puis cliquez sur [Désinstaller (Uninstall)].

| / | 🔿 🗄 👼 Centrel 🛙             | Densel + Deservers + Deservers + d Castrona                      | B. Courte Deserves and Frankrise | 0       |
|---|-----------------------------|------------------------------------------------------------------|----------------------------------|---------|
| 4 | T S Control P               | Zanei → Programs → Programs and Features ✓                       | Search Programs and Features     | مر      |
|   | Control Panel Home          | Uninstall or change a program                                    |                                  |         |
|   | View installed updates      | To uninstall a program, select it from the list and then click l | Jninstall, Change or Repair.     |         |
| Ŷ | Turn Windows features on or |                                                                  |                                  |         |
|   | off                         | Organise 👻 Uninstall                                             | == -                             | ?       |
|   | network                     | Name                                                             | Publisher                        | Install |
|   |                             | S Dell Backup and Recovery                                       | Dell Inc.                        | 8/10/2  |
|   |                             | E FileZilla Client 3.13.0                                        | Tim Kosse                        | 8/24/2  |
|   |                             | 🚟 Intel® Graphics Driver                                         | Intel Corporation                | 8/24/2  |
|   |                             | 3 Intel® Management Engine Components                            | Intel Corporation                | 8/24/2  |
|   |                             | Microsoft Visual C++ 2010 x86 Redistributable - 10.0.40219       | Microsoft Corporation            | 8/10/2  |
|   |                             | Hicrosoft Visual C++ 2012 Redistributable (x86) - 11.0.60610     | Microsoft Corporation            | 8/24/2  |
|   |                             | Realtek Audio COM Components                                     | Realtek Semiconductor Corp.      | 8/24/2  |
|   |                             | Realtek Ethernet Controller All-In-One Windows Driver            | Realtek                          | 8/10/2  |
|   |                             | 😹 Realtek High Definition Audio Driver                           | Realtek Semiconductor Corp.      | 8/24/2  |
|   |                             | Lera Term 4.87                                                   |                                  | 8/31/2  |
|   |                             |                                                                  | The second second second         | 10/7/3  |
|   |                             |                                                                  | Trapellan Indecompany of the     | 10/7/3  |
|   |                             |                                                                  | TOWER RECORDERON                 | 10/7/2  |
|   |                             | 🛃 MARALDATION TROUDER 🖓                                          | 1804 Safer Booke Autors          | 10/7/2  |
|   |                             |                                                                  | TROMBLASS IRCORPAGNINGS          | 10/7/2  |
|   |                             | Windows Essentials 2012                                          | Microsoft Corporation            | 8/24/2  |
|   |                             |                                                                  |                                  |         |
|   |                             |                                                                  |                                  |         |
|   |                             | <                                                                |                                  | >       |
|   |                             | Product version:                                                 | 1.65.000                         |         |
|   |                             | Help link:                                                       | http://www.                      |         |

# **3** Cliquez sur [Oui (Yes)].

# **Réparation du logiciel client**

Si le logiciel client ne fonctionne pas correctement, vous pouvez le réparer. La procédure ci-après décrit une installation sous Windows Vista. Elle vaut également pour les autres versions de Windows.

#### Remarque

- Le programme d'installation ne peut pas réparer le pilote d'impression, le pilote de numérisation USB TOSHIBA, le pilote TWAIN du réseau de l'imprimante et Phone Book. Pour les réparer, vous devez les désinstaller, puis les réinstaller.
- Pour réparer le logiciel client, vous devez vous connecter à Windows sur le compte "Administrateur".
- Insérez le disque d'installation dans le lecteur de disque. Le menu Exécution automatique s'affiche lorsque vous insérez le disque d'installation. Cliquez sur [Ouvrir le dossier pour afficher les fichiers (Open folder to view files)] pour ouvrir le dossier des logiciels.
- 2 Ouvrez le dossier correspondant au logiciel que vous voulez réparer et cliquez deux fois sur les fichiers ci-après.
  - Pour réparer le pilote de fax en réseau (fax universel TOSHIBA) (pour les ordinateurs sous Windows 32 bits), recherchez
    - "[Disque d'installation (Install Disc)]:\Client\FAX\32bit\print32Fax.msi".
  - Pour réparer le pilote de fax en réseau (fax universel TOSHIBA) (pour les ordinateurs sous Windows 64 bits), localisez

"[Disque d'installation (Install Disc)]:\Client\FAX\64bit\print64Fax.msi".

#### **2** Cliquez sur [Suivant].

#### ▲ Cliquez sur [Réparer].

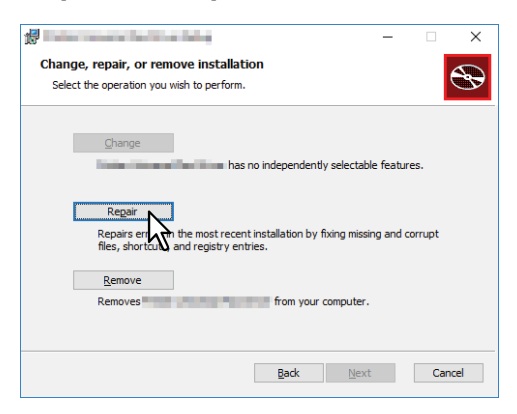

**5** Cliquez sur [Réparer].

La réparation des fichiers commence.

**6** Cliquez sur [Terminer (Finish)] pour fermer l'assistant.

# PRECAUTIONS A PRENDRE ET MESSAGES RELATIFS A L'INSTALLATION (Windows)

Ce chapitre décrit la procédure de désinstallation et de réparation du logiciel client à l'aide du programme d'installation.

| Précautions à prendre avant l'installation                | 72 |
|-----------------------------------------------------------|----|
| Messages susceptibles d'apparaître pendant l'installation | 73 |
| Précautions à prendre après l'installation                | 74 |

7

# Précautions à prendre avant l'installation

- Pour procéder à l'installation du pilote Universal Printer2 et d'autres logiciels client, vous devez vous connecter à Windows sur un compte "Administrateur".
- Même si vous êtes connecté à Windows à l'aide d'un compte "Administrateur", la boîte de dialogue [Contrôle de compte d'utilisateur (User Account Control)] peut tout de même s'afficher. Dans ce cas, cliquez sur un bouton afin d'autoriser l'opération, par exemple sur [Continuer (Continue)], puis poursuivez.
- Toutefois, même si vous vous êtes connecté avec un compte utilisateur autre que "Administrateur", la saisie d'un mot de passe administrateur à l'affichage de la boîte de dialogue [Contrôle de compte d'utilisateur (User Account Control)] permet d'effectuer l'installation en modifiant temporairement le compte utilisateur.
- Si vous utilisez Windows Vista ou version ultérieure/Windows Server 2008 ou version ultérieure, vous pouvez effectuer l'installation à partir du programme d'installation en modifiant temporairement le compte utilisateur selon la procédure ci-dessous.
  - Ouvrez le dossier "e-STUDIO" du disque d'installation, puis double-cliquez sur "Setup.exe".
  - Lorsque la boîte de dialogue [Contrôle de compte d'utilisateur (User Account Control)] s'affiche, saisissez un mot de passe administrateur, puis cliquez sur [Oui (Yes)] ([OK]).
## Messages susceptibles d'apparaître pendant l'installation

Si le message suivant s'affiche, cliquez sur [Installer quand même ce logiciel de pilote] pour poursuivre l'installation.

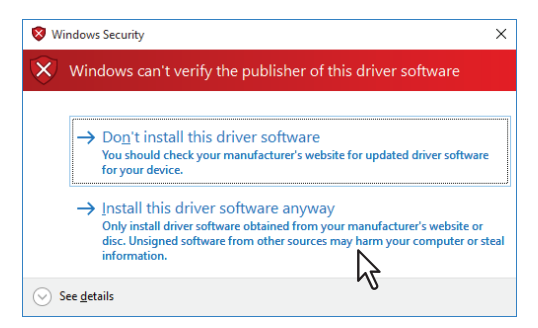

7

## Précautions à prendre après l'installation

- Pour procéder à la désinstallation, vous devez vous connecter à Windows sur un compte "Administrateur". Toutefois, même si vous vous êtes connecté avec un compte utilisateur autre que "Administrateur", la saisie d'un mot de passe administrateur à l'affichage de la boîte de dialogue [Contrôle de compte d'utilisateur (User Account Control)] permet d'effectuer l'installation en modifiant temporairement le compte utilisateur.
- Même si vous êtes connecté à Windows à l'aide d'un compte "Administrateur", la boîte de dialogue [Contrôle de compte d'utilisateur (User Account Control)] peut tout de même s'afficher. Dans ce cas, cliquez sur un bouton afin d'autoriser l'opération, par exemple sur [Continuer (Continue)], puis poursuivez.
- Avant d'utiliser le pilote d'impression, configurez les options installées du système dans le pilote d'impression. Pour plus d'informations, reportez-vous au *Guide de l'impression*.

### INDEX

| <b>C</b><br>Configuration requise            | 22     |
|----------------------------------------------|--------|
| <b>D</b><br>Désinstallation                  | 52 66  |
| Disque d'installation                        | 52, 60 |
| 1                                            |        |
| Impression IPP                               | 38, 48 |
| Impression SMB                               |        |
| Impression TCP brut/LPR                      |        |
| Impression universelle 2                     |        |
| Impression USB                               |        |
| Impression via Internet                      |        |
| Ρ                                            |        |
| Pilote d'impression                          | 13, 22 |
| Pilote de numérisation USB TOSHIBA           | 13, 58 |
| pilote fax en réseau (fax universel TOSHIBA) | 13, 64 |
| Pilote TWAIN du réseau de l'imprimante       | 13, 58 |
| Programme d'installation                     |        |

#### R

| Répertoire téléphonique 13, 64 |
|--------------------------------|
|--------------------------------|

e-STUDIO408P e-STUDIO478P e-STUDIO408S e-STUDIO448S e-STUDIO478S

## SYSTÈMES NUMÉRIQUES MULTIFONCTIONS /IMPRIMANTE Guide d'installation des logiciels

# TOSHIBA TEC CORPORATION

1-11-1, OSAKI, SHINAGAWA-KU, TOKYO, 141-8562, JAPON